# PowerCable xxx 101x

# MANUÁL

- PowerCable Modbus 101x
- PowerCable **MQTT** 101x
- PowerCable **REST** 101x

# Obsah

| Úvo | d                 |                                                                                                    | ŀ      |
|-----|-------------------|----------------------------------------------------------------------------------------------------|--------|
| 1   | Bezpečno          | stní upozornění                                                                                                    | ŀ      |
| 2   | Obecné vl         | astnosti                                                                                                    | ŀ      |
| 3   | PowerCab          | le xxx                                                                                                    | ,      |
| 4   | Specifikad        | .e                                                                                                    | 5      |
|     | 4.1               | Specifikace podle typu elektrických zásuvek                                                                                                    | )      |
|     | 4.2               | Vlastnosti                                                                                                    |        |
|     | 4.3               | Výkresy                                                                                                    | ;      |
|     | 4.4               | Popis zařízení                                                                                                    | ł      |
|     | 4.5               |                                                                                                    | ;      |
|     | 4.6               | Minimální požadavky pro konfiguraci systému15                                                                                                    | ;      |
|     | 4.7               | Obsah balení                                                                                                    | ,      |
| 5   | Ovládání a        | a nastavení                                                                                                    | ,      |
| •   | 5.1               | Připojení PowerCable do lokální WiFi 17                                                                                                    | ,      |
|     | 5 2               | NFC instalace v 60 sekundách 20                                                                                                    | )      |
|     | 5.2               | 5.2.1 NFTIO Mobile? pro Android 20                                                                                                    | Ì      |
|     | 53                | Detekce a prvotní nastavení IP adresv 20                                                                                                    | ,<br>) |
|     | 5.4               | Přihlášení do webového rozhraní zařízení 20                                                                                                    | ,      |
|     | 5.5               | Peset do továrního pastavení                                                                                                    |        |
|     | J.J<br>5.6        |                                                                                                    | ,<br>1 |
| 4   | J.0<br>Woboyó r   | Ruchi ovladani vystupu                                                                                                    | 1      |
| 0   |                   | Outpute / Oulódóní vístupu                                                                                                    | )<br>: |
|     | 0.1               |                                                                                                    | )      |
|     |                   | 6.1.1 Energy Measurment / Mereni spotreby                                                                                                    | )<br>7 |
|     | ( )               | 6.1.2 General / Obecne nastaveni vystupu                                                                                                    |        |
|     | 6.2               | MZM API Protocols / MZM API protokoly                                                                                                    | ,      |
|     | 6.3               | Cloud                                                                                                    | )      |
|     | 6.4               | Users / Nastaveni uzivatelskych uctu                                                                                                    | į      |
|     | 6.5               | Settings / Nastaveni                                                                                                    | 1      |
|     |                   | 6.5.1 Wi-fi                                                                                                    | Ì      |
|     |                   | 6.5.2 Network Configuration / Nastaveni site                                                                                                    | )      |
|     |                   | 6.5.3 Date / Time / Nastavení data a času                                                                                                    | \$     |
|     |                   | 6.5.4 Firmware                                                                                                    | )      |
|     |                   | 6.5.5 System41                                                                                                    |        |
|     | 6.6               | Log / Protokol událostí43                                                                                                    | 6      |
| 7   | PowerCab          | le REST 101x                                                                                                    | ŀ      |
|     | 7.1               | Přehled                                                                                                    | ŀ      |
|     | 7.2               | M2M API Protocol - XML (REST M2M API)45                                                                                                    | j      |
|     | 7.3               | M2M API Protocol - JSON (REST M2M API)                                                                                                    | )      |
|     | 7.4               | M2M API Protocol - URL-API (REST M2M API)53                                                                                                    | 5      |
|     | 7.5               | M2M API Protocol - SNMP                                                                                                    | )      |
| 8   | PowerCab          | le Modbus 101x                                                                                                    | )      |
|     | 8.1               | Přehled                                                                                                    | )      |
|     | 8.2               | M2M API Protocol - Modbus/TCP60                                                                                                    | )      |
|     | 8.3               | M2M API Protocol - Telnet                                                                                                    | ł      |
|     | 8.4               | M2M API Protocol - SNMP                                                                                                    | ;      |
| 9   | PowerCab          | le MOTT 101x                                                                                                    | )      |
| -   | 9 1               | Přehled 69                                                                                                    | )      |
|     | 9.7               | M2M API Protocol - MOTT-flex 70                                                                                                    | )      |
|     | 93                | M2M API Protocol - Netio Push 73                                                                                                    | į      |
|     | 9.1               | M2M API Protocol - SNMP 74                                                                                                    | L      |
| 10  | PowerCab          | ΔΩΓΑ ΤΤΤΟΙΟΟΟΙ - 5100 - 51000 - 51000 - 5100 - 5100 - 5100 - 5100 - 5100 - 510 |        |
| 10  | 10 10 1           | Dřehlad 75                                                                                                    |        |
|     | 10.1              | OFM _ custom modifications (customizations) 74                                                                                                    |        |
| 11  | ιυ.Ζ<br>ορομι λζι | ייייייייייייייייייייייייייייייייייייי                                                                                                    | ,      |
| 11  |                   | //// UDUL (NLDUL)                                                                                                    | ,      |
| 12  | NETIO pro         | aucts over view                                                                                                    | ,      |

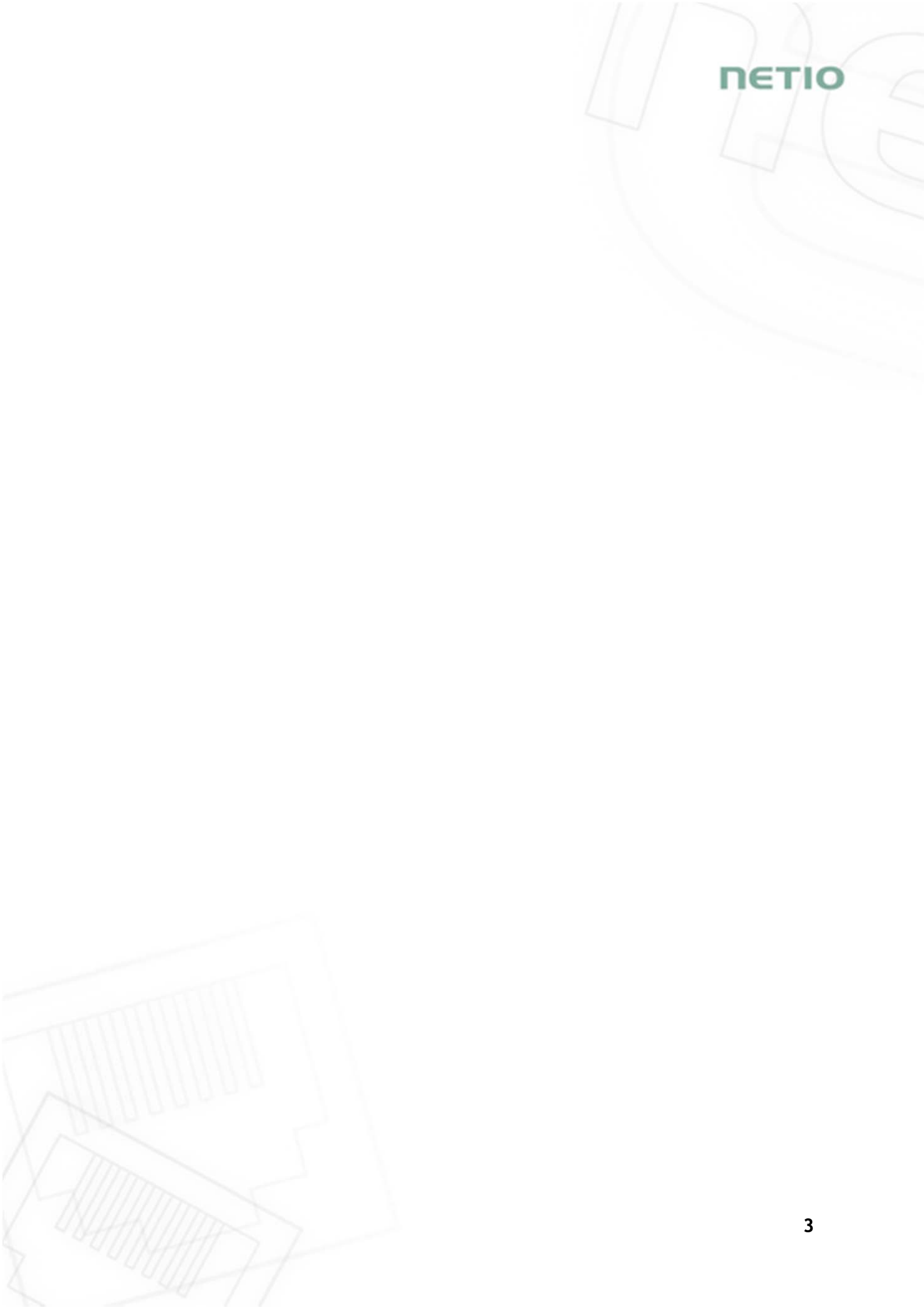

### Úvod

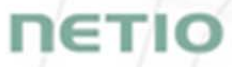

Děkujeme, že jste si zakoupili výrobek společnosti NETIO products a.s. Před jeho použitím si prosím přečtěte tento uživatelský manuál (MAN) spolu se stručným průvodcem instalací (QIG), který je vytištěný součástí balení. Předejdete tak chybné instalaci či nesprávnému používání zařízení.

## A Pozor:

Zařízení, které jste zakoupili, pracuje pod napětím. Vlivem chybné manipulace může dojít k jeho poškození nebo zranění či úmrtí osoby, která se zařízením manipuluje.

## 1 Bezpečnostní upozornění

- 1. Výrobce neodpovídá za možné poškození způsobené nesprávným používáním nebo umístěním do nevhodného prostředí.
- 2. Zařízení není určeno pro venkovní použití.
- 3. Nepoužívejte zařízení při silných vibracích.
- 4. Neoprávněné úpravy tohoto zařízení mohou vést k jeho poškození nebo vzniku požáru.
- 5. Zabraňte styku s kapalinami, nevystavujte zařízení vysokým teplotám.
- 6. Chraňte zařízení před pádem.
- 7. Je povoleno připojovat pouze zařízení, která jsou schválena pro provoz v elektrické síti.
- 8. Nezapojujte zařízení za sebe.
- 9. Kabelová zástrčka zařízení musí být snadno přístupná.
- 10. Zařízení je zcela vypnuto až po jeho odpojení z elektrické zásuvky.
- 11. Pokud zařízení nefunguje správně, odpojte jej od elektrické sítě a kontaktujte svého prodejce.

#### 2 Obecné vlastnosti

- Jeden měřený a ovladatelný výstup 110/230V
- WiFi rozhraní: 802.11 b/g/n; 2.4GHz (secured / unsecured)
- WiFi šifrování: WEP, WPA, WPA2
- AP mód pro přihlášení zařízení do lokální WiFi sítě (výběr sítě ze seznamu)
- Tlačítko pro aktivaci AP módu
- Možnost přepnutí stavu výstupu On/OFF tlačítkem (3x stiskni)
- Vestavěný WEB server pro konfiguraci a ovládání zařízení
- Možnost přihlášení heslem pro nastavení zařízení
- Měření spotřeby elektřiny (6 hodnot): [V, Hz, A, W, Wh, TPF]
- Přesnost měření <1%</li>

- ZCS (Zero Current Switching) spínání v nule
- IOC (Independent Output Control) nezávislé řízení výstupu
- PowerUp state (ON / OFF / LAST)
- Přívodní kabel 1.2m dlouhý
- Ochrana proti přepětí
- Provozní teplotní rozsah -20°C až +65 °C
- Podporované protokoly DNS, NTP, DHCP, HTTP
- Podporované M2M protokoly:
  - PowerCable Modbus 101x: Modbus/TCP, Telnet, SNMP
  - PowerCable <u>MQTT</u> 101x: MQTT, Http(s) Push, SNMP
  - PowerCable REST 101x: XML API, JSON API, URL API, SNMP

# 3 PowerCable xxx

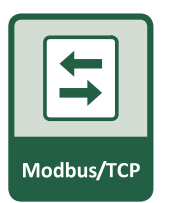

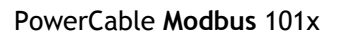

PowerCable **REST** 101x

**REST** JSON / XML

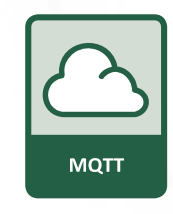

PowerCable MQTT 101x

Přehled typů dle M2M protokolů

| Typ / Protokol  | PowerCable<br>Modbus 101x | PowerCable<br>REST 101x | PowerCable<br>MQTT 101x |
|-----------------|---------------------------|-------------------------|-------------------------|
| Web rozhraní    | Yes                       | Yes                     | Yes                     |
| Telnet          | Yes                       | -                       | -                       |
| Modbus/TCP      | Yes                       | -                       | -                       |
| URL API         | -                         | Yes                     | -                       |
| XML API         | -                         | Yes                     | -                       |
| JSON API        | -                         | Yes                     | -                       |
| MQTT-flex       | -                         | -                       | Yes                     |
| Netio Push JSON | -                         | -                       | Yes                     |
| Netio Push XML  | -                         | -                       | Yes                     |
| SNMP v1         | Yes                       | Yes                     | Yes                     |

|               | PowerCable<br><b>Modbus</b> 101x | PowerCable<br><b>REST</b> 101x | PowerCable<br><b>MQTT</b> 101x |
|---------------|----------------------------------|--------------------------------|--------------------------------|
| NETIO Cloud   | Yes                              | Yes                            | Yes                            |
| NETIO Mobile2 | Yes                              | Yes                            | Yes                            |

Přehled modelů dle elektrických zásuvek

| Model | Provedení       | Výstupní zásuvka | Vstupní vidlice | Napětí     | Max.<br>proud | Max.<br>zátěž |
|-------|-----------------|------------------|-----------------|------------|---------------|---------------|
| 101F  | DE              | Type F           | E/F (CEE 7/7)   | 230V ~     | 16A           | 3 600W        |
| 101E  | FR              | Type E           | E/F (CEE 7/7)   | 230V ~     | 16A           | 3 600W        |
| 101J  | СН              | Type J           | Type J          | 230V ~     | 10A           | 2 300W        |
| 101S  | IEC-320 C13/C14 | IEC-320 C13      | IEC-320 C14     | 110/230V ~ | 10A           | 2 300W        |
| 101B  | US              | Туре В           | Туре В          | 110V ~     | 15A           | 1 600W        |
| 101G  | UK              | Type G           | Type G          | 230V ~     | 13A           | 3 000W        |

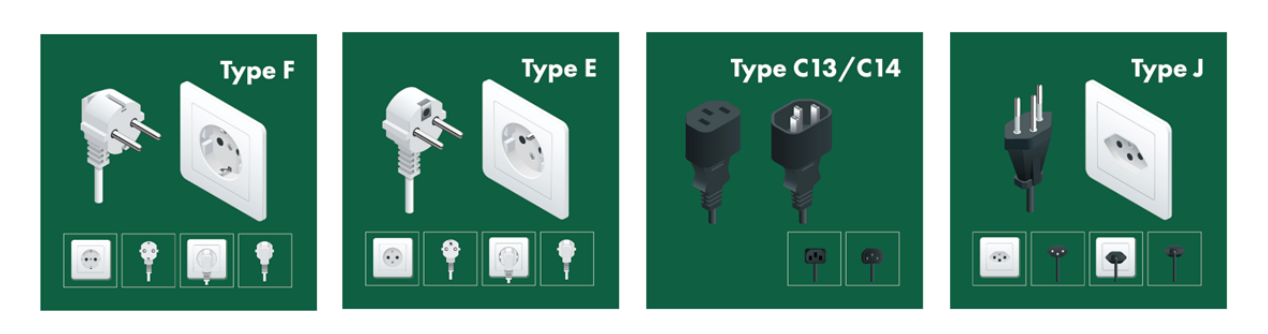

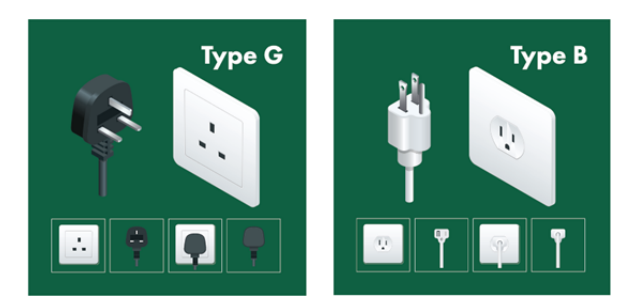

# 4 Specifikace

|                           | <b>101E</b> , <b>101F</b> : 230V~; 50Hz; 16A                                                                                                    |  |  |  |  |
|---------------------------|----------------------------------------------------------------------------------------------------|--|--|--|--|
|                           | <b>101J</b> : 230V~; 50Hz; 10A                                                                                                    |  |  |  |  |
| Napájení                  | <b>101S</b> : 110/230V~; 60/50Hz; 10A                                                                                                    |  |  |  |  |
|                           | <b>101G</b> : 230V~; 50Hz; 13A                                                                                                    |  |  |  |  |
|                           | <b>101B</b> : 110V~; 60Hz; 15A                                                                                                    |  |  |  |  |
|                           | <b>101E</b> , <b>101F</b> : 230V~; 50Hz; 16[8]A; max. 3600W                                                                                        |  |  |  |  |
|                           | <b>101J</b> : 230V~; 50Hz; 10[8]A; max. 2300W                                                                                                    |  |  |  |  |
| Spínané výstupy           | <b>101S</b> : 110/230V~; 60/50Hz; 10[8]A; max. 2300W                                                                                               |  |  |  |  |
|                           | <b>101G</b> : 230V~; 50Hz; 13[8]A; max. 3000W                                                                                                    |  |  |  |  |
|                           | <b>101B</b> : 110V~; 60Hz; 15[8]A; max. 1600W                                                                                                    |  |  |  |  |
| Přepěťová ochrana         | typ 3 (CAT III)                                                                                                    |  |  |  |  |
| Vnitřní spotřeba zařízení | Max 1 W                                                                                                    |  |  |  |  |
|                           | Mikro-odpojení μ (odporová zátěž)                                                                                                    |  |  |  |  |
| Výstupní relé             | 1E5 spínacích cyklů, max. impulzní napětí 1.5kV                                                                                                    |  |  |  |  |
|                           | Odolnost spínače proti teplu a hoření 1                                                                                                    |  |  |  |  |
|                           | ZCS (Zero Current Switching) - spínání v proudové nule                                                                                             |  |  |  |  |
|                           | <ul> <li>Lze připojit elektrickou zátěž s odporovou charakteristikou</li> </ul>                                                                    |  |  |  |  |
| Elektricka zatez          | - Lze připojit elektrickou zátěž s kapacitní charakteristikou                                                                                      |  |  |  |  |
|                           | <ul> <li>Lze připojit elektrickou zátěž s induktivní charakteristikou</li> </ul>                                                                   |  |  |  |  |
| Rozhraní                  |                                                                                                    |  |  |  |  |
| PowerCable xxx 101x       | 1x Wi-Fi 802.11b/g/n 2.4 GHz (vnitřní anténa) s WEP/WPA/WPA2                                                                                       |  |  |  |  |
|                           | IP30, Stupeň ochrany = třída 1                                                                                                    |  |  |  |  |
|                           | Provozní teplota -20 65°C (zatížení 6A = max. 63°C,                                                                                                |  |  |  |  |
| Prostředí                 | 10A = max. 50°C, 16A = max. 30°C)                                                                                                    |  |  |  |  |
|                           | Zařízení pro stupeň znečištění 2.                                                                                                    |  |  |  |  |
|                           | Pro trvalý provoz do 2000 m n. m.                                                                                                    |  |  |  |  |
|                           | Zařízení nevyžaduje dodatečné chlazení.                                                                                                    |  |  |  |  |
|                           | Zařízení není určeno pro napájení zařízení s vysokým náběhovým<br>proudem.                                                                         |  |  |  |  |
|                           | Nezapojujte více zařízení do série.                                                                                                    |  |  |  |  |
| Upozornění                | Zařízení je bezpečné pouze při úplném odpojení od sítě. Kabelová<br>zástrčka je použita jako odpojovací prostředek a musí být snadno<br>přístupná. |  |  |  |  |
|                           | Použitá síťová zásuvka musí být jištěna maximálně jističem 16A<br>a musí být opatřena ochranným vodičem.                                           |  |  |  |  |

ΠΕΤΙΟ

## 4.1 Specifikace podle typu elektrických zásuvek

Společnost NETIO products a.s. dodává PowerCable xxx 101x v několika různých typech podle typu elektrických zásuvek, do které jsou určeny.

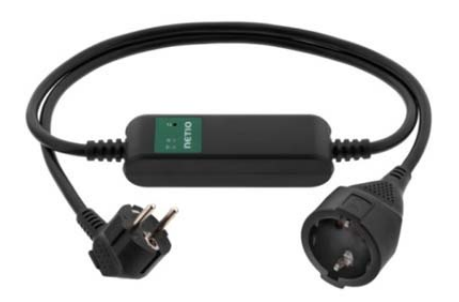

Obrázek 1 - PowerCable xxx 101F (DE-schuko - Type F)

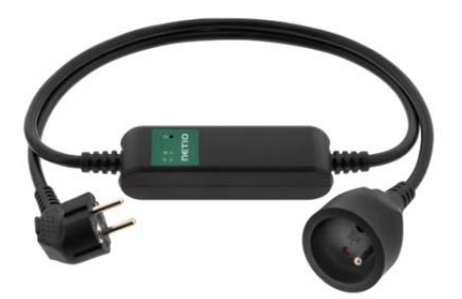

Obrázek 2 - PowerCable xxx 101E (FR -Type E)

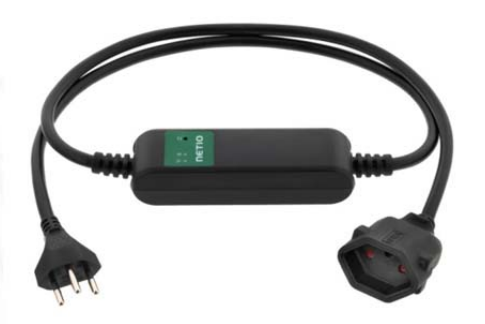

Obrázek 3 - PowerCable xxx 101J (CH -Type J)

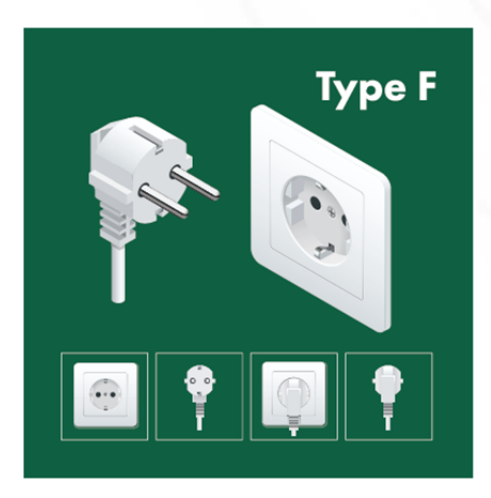

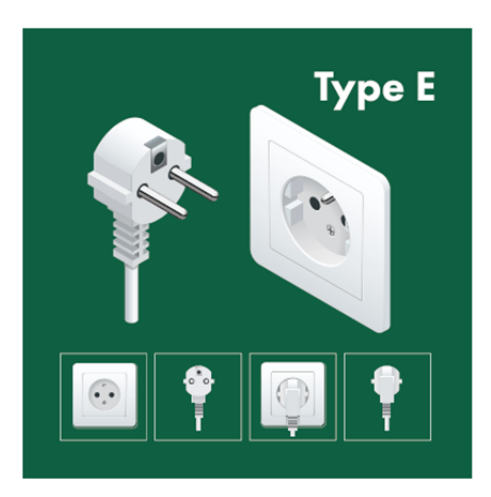

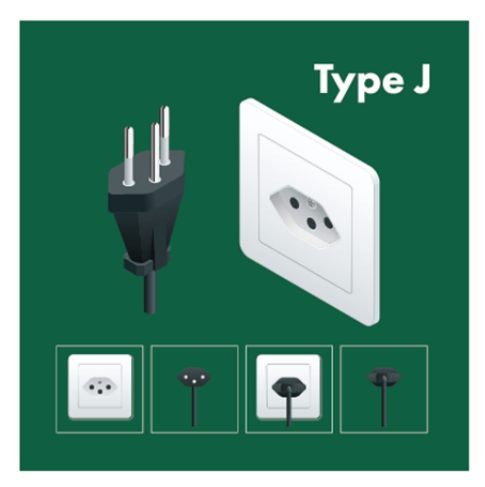

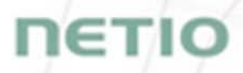

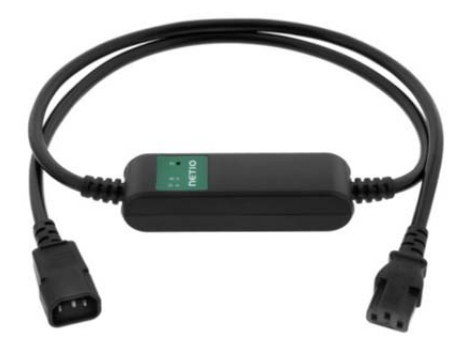

Obrázek 4 - PowerCable xxx 1015 (IEC-320 C13/C14)

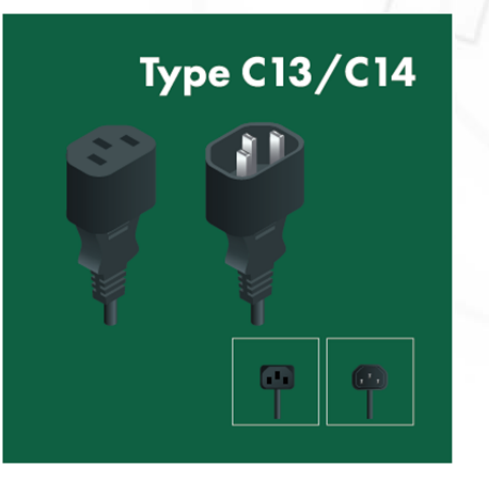

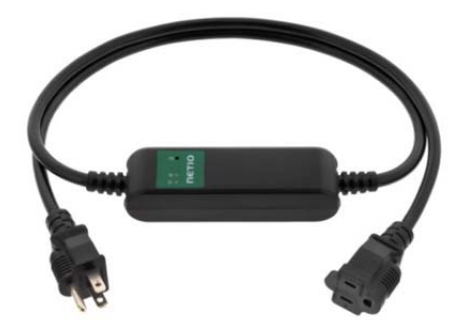

Obrázek 5 - PowerCable xxx 101B (US -Type B)

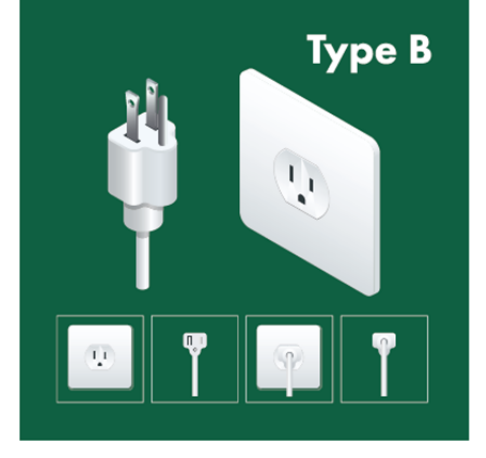

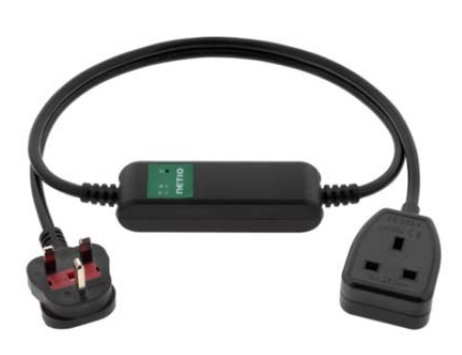

Obrázek 6 - PowerCable xxx 101G (UK -Type G)

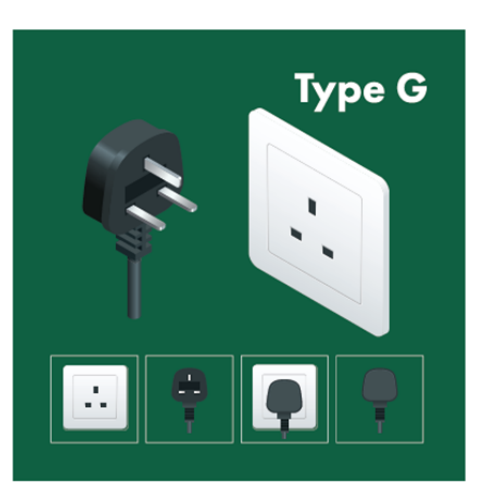

## 4.2 Vlastnosti

#### ZCS (Zero Current Switching)

ZCS (Zero Current Switching) je funkce spínání kontaktu relé v okamžiku nulového napětí a rozpínání relé v okamžiku kdy kontaktem relé protéká nulový proud.

Sepnutí a rozepnutí v tomto okamžiku má mnoho výhod:

- Zásadně se omezí negativní vliv <u>Zapínacího proudu (Inrush Current)</u> na životnost relé v NETIO PowerCable zařízení.
- Sníží se pravděpodobnost výpadku elektrického jističe na zásuvkovém okruhu, do kterého je spotřebič s vysokým <u>Zapínacím proudem (Inrush Current)</u> zapojen.
- Zásadně zvyšuje životnost spínaných zdojů v zařízeních, které jsou do elektrické zásuvky připojeny (platí hlavně v případě častého zapínání a vypínání).
- ZCS zásadně sníží elektromagnetické rušení, které rychle se opakující zapínání a vypínání generuje do svého okolí.

Spínání v proudové nule (ZCS) zásadně zvyšuje dlouhodpobou životnost PowerCable a připojených koncových zařízení. Tato funkce je zásadní hlavně pro časté spínání.

#### IOC (Independent Output Control)

Nezávislé řízení výstupu PowerCable využívá druhý nezávislý systém, který zajistí stabilní provoz výstupy i v momentě, kdy se hlavní systém restartuje, aktualizuje nebo teprve startuje (bootuje).

Díky funkci IOC lze do řízeného výstupu napájení připojit i zařízení, které nesmějí nikdy z technických důvodů vypadnout (například napájení serverů). Ovládání výstupu je zcela nezávislé na systému, který zajišťuje komunikaci po WiFi nebo LAN.

#### **PowerUp State**

Parametr PoweUp State (někdy také **Cold start**) definuje chování výstupu napájení 110/230V prvních několik ms až sekund po zapnutí napájení, než se spustí LAN/WiFi komunikace s nadřízeným systémem.

Nastavení stavu elektrického výstupu ihned po zapnutí (obnovení) napájení je důležité pro některé aplikace. Například pro server je potřeba se vyhnout zbytečnému krátkému zapnutí nebo vypnutí napájení (cvak-cvak problém).

Možné hodnoty nastavení pro PowerCable

- On (zapnuto)
- Off (vypnuto)
- LAST state (poslední stav) obnoví poslední stav, před výpadkem napájení

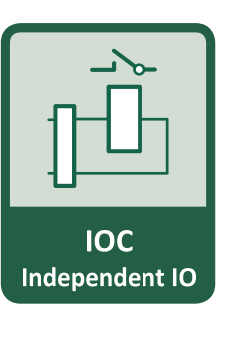

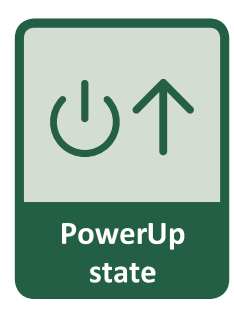

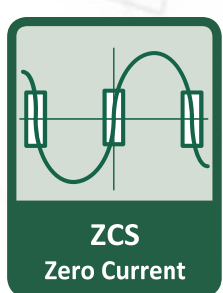

# ΠΕΤΙΟ

#### Elektrické měření

PowerCable měří elektrické veličiny procházející energie.

| Veličina                   | Rozsah           | Jednotky | Rozlišení | Přesnost |
|----------------------------|------------------|----------|-----------|----------|
| Napětí                     | 90,0 - 250,0     | V        | 0,1       | <1%      |
| Frekvence                  | 45,0 - 65,0      | Hz       | 0,1       | <1%      |
| Proud                      | 0,005 - 16,000 A |          | 0,001     | <1%      |
| TPF<br>(True Power Factor) | 0,00 - 1,00      | -        | 0,01      | <1%      |
| Výkon                      | 0 - 3600         | W        | 1         | <1%      |
| Spotřeba                   | 0 - 4294967296   | Wh       | 1         | <1%      |

#### Rychlá instalace do WiFi sítě (AP mode installation)

- NETIO PowerCable vytvoří WiFi AP na které se připojíte z mobilu / PC.
- Nascanujete okolní WiFi sítě a vyberete ze seznamu, vložíte heslo.
- NETIO PowerCable potvrdí připojení do sítě a zobrazí přidělenou IP adresu.
- Zařízení NETIO PowerCable lze na LAN síti najít pomocí utility <u>NETIO</u> <u>Discover</u>.

#### **NFC** Preconfig

PowerCable lze nastavit pomocí NFC bez nutnosti zapnutí zařízení. Vyžaduje mobilní telefon s Android systémem, podporou NFC a aplikací "NETIO Mobile 2".

K aplikaci nových hodnot dojde při dalším zapnutí zařízení.

Pomocí NFC pre-config lze nastavit/zobrazit

- Nastavit SSID a heslo pro připojení k WiFi síti
- Zobrazit přidělenou IP adresu v režimu DHCP

Autorizace NFC konfigurace je provedena pomocí hesla k webové administraci (defaultní hodnoty "admin" / "admin").

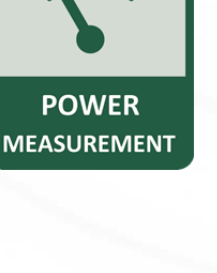

ιετις

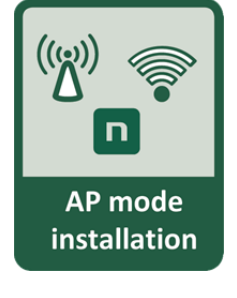

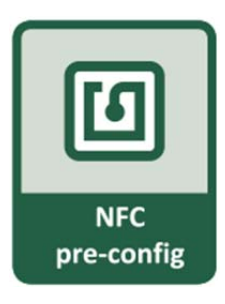

# 4.3 Výkresy

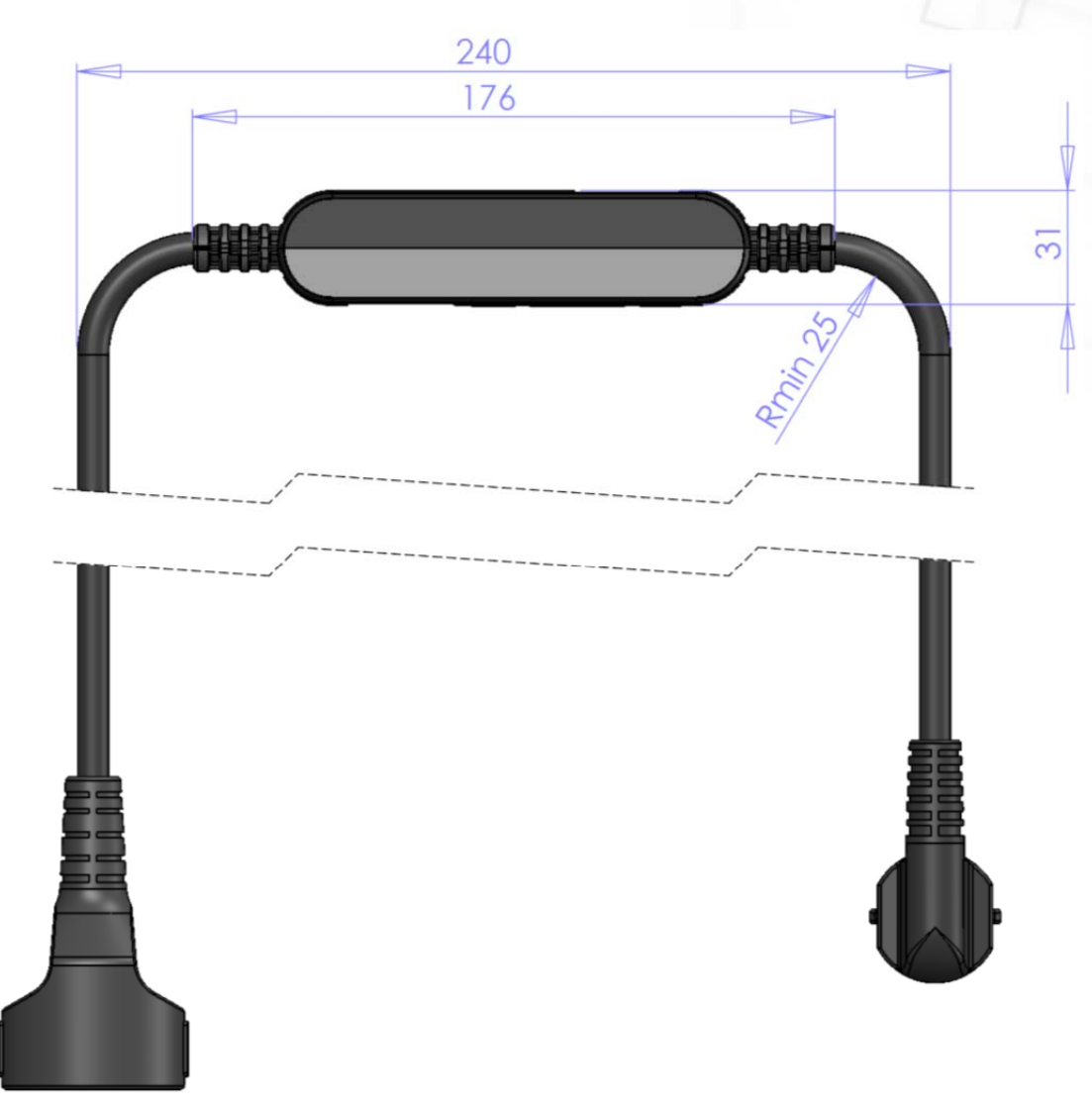

Obrázek 7 - bokorys PoweCable xxx 101x

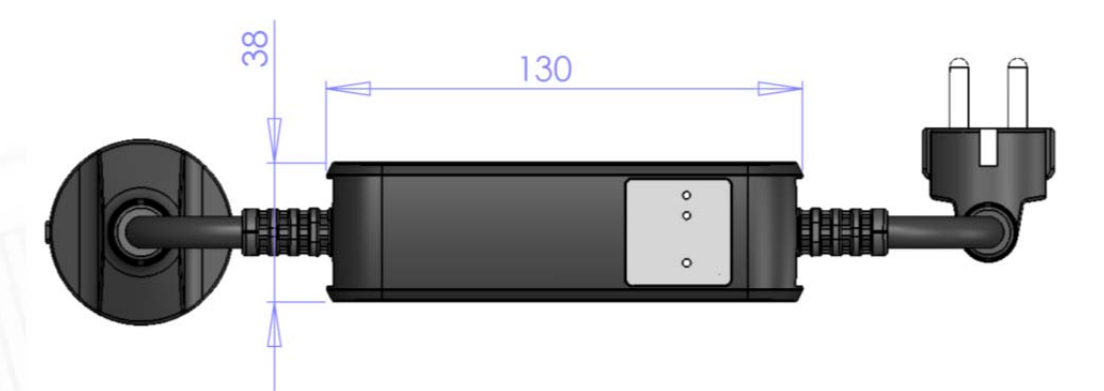

Obrázek 8 - půdorys PoweCable xxx 101x

ιετι

## 4.4 Popis zařízení

- 1. Žlutá LED indikátor stavu 🛜
- 2. Zelená LED indikátor výstupu 些
- 3. Tlačítko pro stisknutí je třeba použít tenký předmět (může být vodivý) 🔁
- Štítek s údaji označující model zařízení, použitou napájecí síť, maximální spínaný příkon a sériové číslo (obr. č.11)
- 5. Varování: Zařízení neotvírejte hrozí úraz elektrickým proudem!!!

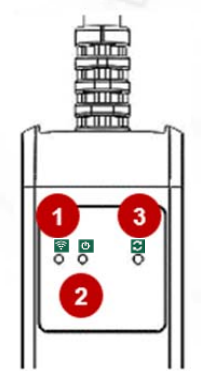

Čelní pohled

Obrázek 9 čelní pohled na PoweCable xxx 101x

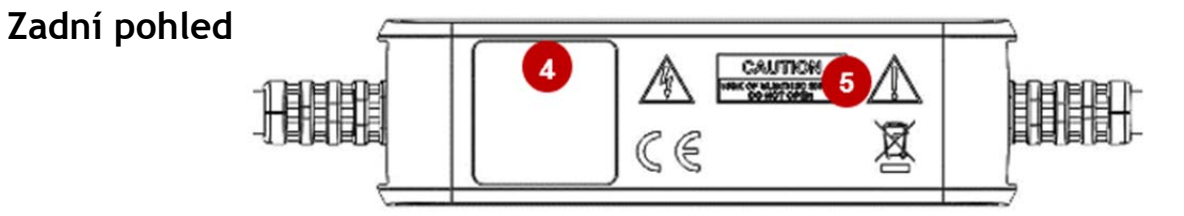

Obrázek 10 - zadní pohled na PoweCable xxx 101x

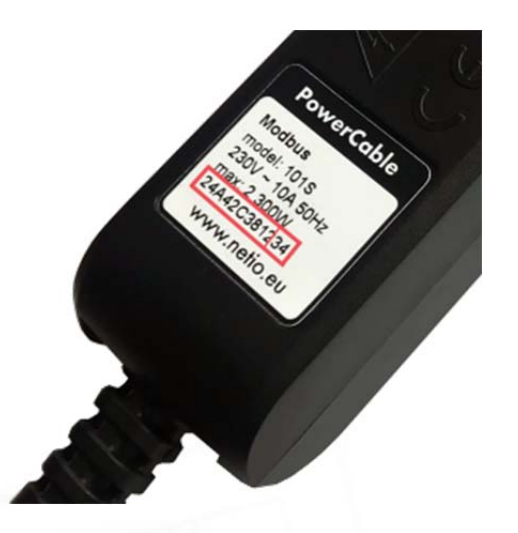

SN zařízení na štítku

24A42C3812<mark>34</mark>

WiFi network: PowerCable-AP-xx

PowerCable-AP-34

Obrázek 11 - štítek PoweCable xxx 101x

# 4.5 Funkce LED indikátorů a tlačítka

#### Funkce tlačítka

| Ovládání<br>výstupu                | <b>3x stiskni</b> pro přepnutí výstupu během 1 až 5 sekund.                                                                                                    |
|------------------------------------|----------------------------------------------------------------------------------------------------|
| Aktivování<br>AP módu              | <b>Stiskni a drž 10 sekund</b> v průběhu standardního režimu zařízení.<br>Drž, dokud se žlutá LED (1) nezačne rychle blikat.<br>Aktivuje se AP mód a bude možné se k zařízení připojit a změnit cílovou WiFi síť, ke které<br>se zařízení připojuje.     |
| Obnovení<br>továrního<br>nastavení | Vypněte zařízení, stiskněte tlačítko, držte stisknuté a zapněte zařízení. Držte stisknuté tlačítko alespoň 10 sekund. Zařízení se obnoví do továrního nastavení a aktivuje se AP mód (zelená LED rychle bliká 1 sekundu a potom rychle bliká žlutá LED). |

#### LED indikátory

|                   |                                | Nesvítí                                              | Není připojeno k WiFi                                                            |  |
|-------------------|--------------------------------|------------------------------------------------------|----------------------------------------------------------------------------------|--|
|                   |                                | Svítí                                                | WiFi připojeno                                                                   |  |
| LED (1)           | Žlutá                          | Bliká rychle<br>& červená nesvítí                    | AP mód                                                                           |  |
| stav              |                                | Bliká pomalu<br>& červená nesvítí                    | Obnovování připojení na WiFi síť/<br>Čeká se na DHCP                             |  |
|                   |                                | Blikne 3x rychle každou<br>vteřinu & červená nesvítí | Funkce Locate – po dobu jedné minuty od zapnutí<br>z webadministrace             |  |
|                   | Červená                        | Blikne                                               | Aktivita (přijatý povel po M2M)                                                  |  |
|                   |                                | Nesvítí                                              | Rozepnuté relé výstupu                                                           |  |
| LED (2)<br>výstup | Zelená                         | Svítí                                                | Sepnuté relé výstupu                                                             |  |
|                   |                                | 1sec rychle bliká                                    | Po aktivaci "Load to defaults & AP mód"                                          |  |
| Všechny<br>LED    | Žlutá +<br>červená a<br>zelená | Krátce svítí                                         | Během bootu systému (např. po připojení zařízení<br>k el. síti nebo při Rebootu) |  |

## 4.6 Minimální požadavky pro konfiguraci systému

Zařízení s internetovým prohlížečem (Firefox, Chrome, Safari, Microsoft Internet Explorer, Opera, Mozilla a další) se zapnutou podporou JavaScriptu a Cookies.

# 4.7 Obsah balení

- Produkt NETIO PowerCable
- Stručný průvodce instalací (QIG)

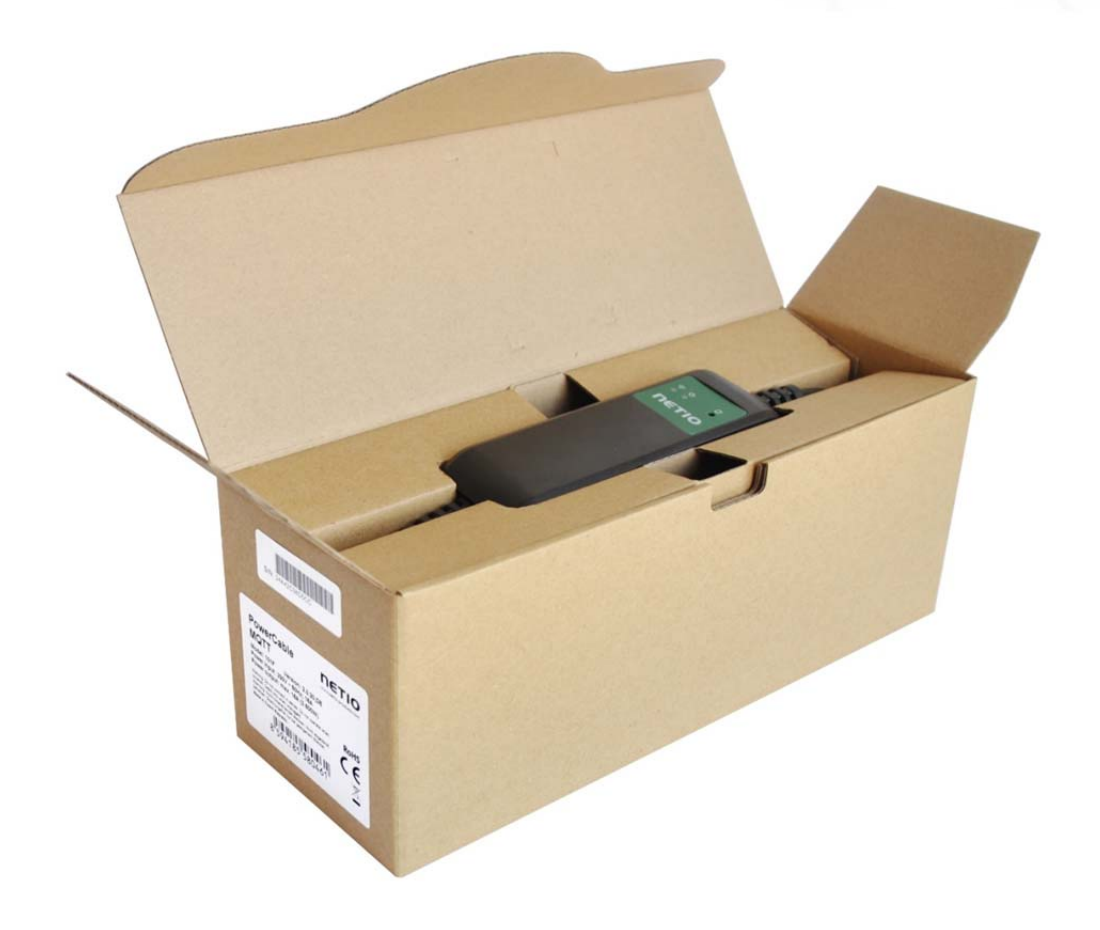

Obrázek 11a - balení PoweCable xxx 101x

**NETIG** 

## 5 Ovládání a nastavení

## 5.1 Připojení PowerCable do lokální WiFi

- Připojte zástrčku NETIO PowerCable do elektrické sítě. Při prvním spuštění bude aktivován "AP mód" pro základní konfiguraci zařízení - nastavení, ke které WiFi síti se bude připojovat (žlutá rychle bliká).
- Na počítači, tabletu či telefonu vyhledejte dostupné WiFi sítě a připojte se k síti s názvem "PowerCable-AP-xx", která je bez zabezpečení (Obrázek 12).
- Web stránka konfigurace zařízení by se měla otevřít automaticky.

Jestliže ne, otevřete webový prohlížeč a vložte http://10.0.42.1 (Obrázek 13).

|                                                                                             | -7 "0" \$ 🔳                               |
|---------------------------------------------------------------------------------------------|-------------------------------------------|
| Settings Wi-Fi                                                                              |                                           |
|                                                                                             |                                           |
| Wi-Fi                                                                                       |                                           |
| PowerCable-AP-6C<br>Unsecured Network                                                       | <b>?</b> (j)                              |
| HOOSE A NETWORK                                                                             |                                           |
| wlan007                                                                                     | <b>≜ ≈ (i</b> )                           |
| Other                                                                                       |                                           |
|                                                                                             |                                           |
| sk to Join Networks                                                                         | $\bigcirc$                                |
| nown networks will be joined<br>o known networks are availa<br>o manually select a network. | l automatically. If<br>ble, you will have |

Obrázek 12 - připojení k PowerCable AP

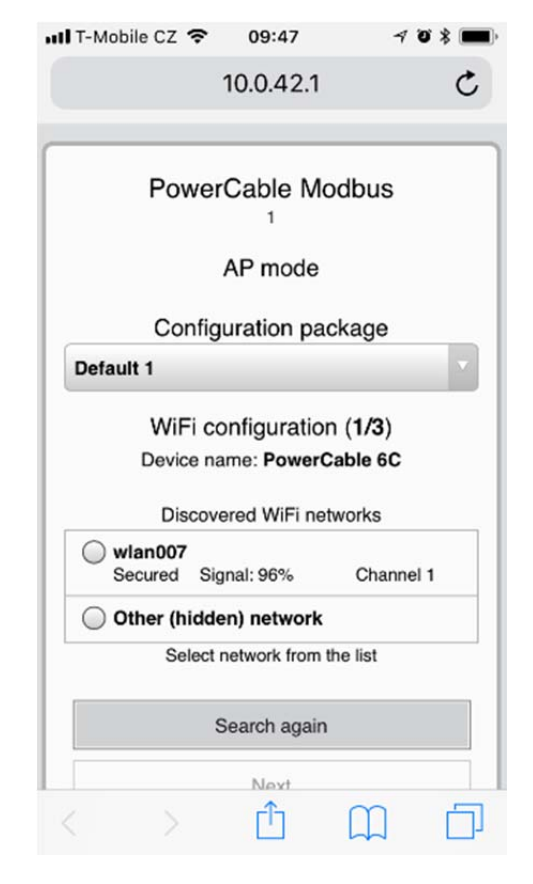

Obrázek 13 - web rozhraní v režimu AP

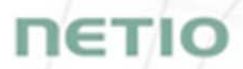

- Zvolte si Vaši síť v seznamu vyhledaných sítí a potvrďte tlačítkem "Next" (Obrázek 14).
- Napište heslo do Vámi zvolené Wi-Fi sítě, případně změňte jméno zařízení. Pokud v síti nepoužíváte DHCP, odškrtněte tuto volbu a zadejte ručně IP adresu a další síťové parametry (Obrázek 16 pouze pro experty). Potvrďte tlačítkem "Next" (Obrázek 15).

| IT-Mobile CZ 중 09:47 √ Ø \$ ■<br>100421 | 11 T-Mobile CZ 🗢 09:48 🦪 🖉 🕏 🕯 |
|-----------------------------------------|--------------------------------|
| PowerCable Modbus                       | 10.0.42.1                      |
| 1                                       | PowerCable Modbus              |
| AP mode                                 |                                |
| Configuration package                   | AP mode                        |
| Default 1                               | WiFi configuration (2/3)       |
| WiFi configuration (1/3)                | l Back                         |
| Device name: PowerCable 6C              |                                |
| Discovered WiFi networks                | SSID:<br>wlan007               |
| Secured Signal: 96% Channel 1           | AP Password:                   |
| Other (hidden) network                  | Show password                  |
| Select network from the list            | DHCP:                          |
|                                         |                                |
| Search again                            | Device name:                   |
| Next                                    |                                |
|                                         | Next                           |
| Toggle power output                     |                                |
|                                         |                                |

Obrázek 14 - výběr Wi-fi sítě režimu AP

| PowerCable Modbus        |
|--------------------------|
| 1                        |
| AP mode                  |
|                          |
| WiFi configuration (2/3) |
| <ul> <li>Back</li> </ul> |
|                          |
| SSID:                    |
| Internet_6F              |
| AP Password:             |
| Show password            |
| DHCP-                    |
|                          |
| Client IP:               |
|                          |
| Client Mask:             |
|                          |
| Gateway:                 |
|                          |
| DNS:                     |
|                          |
| Device name:             |
| PowerCable 7C            |
|                          |
| Next                     |
|                          |

V případě, že v síti nepoužíváte DHCP server, nastavte následující parametry:

Obrázek 15 - přihlášení se k Wi-fi síti v režimu AP

• AP Password - zadejte heslo sítě, do které se bude PoweCable připojovat.

- Client IP zadejte IP z rozsahu Vaší sítě
- Client mask zadejte masku dle Vaší sítě
- Gateway zadejte bránu Vaší sítě

• DNS - zadejte Váš DNS server, případně veřejný spř. 8.8.8.8

• Device name - nastavte název, pod kterým bude PowerCable viditelný v místní síti

Více informací naleznete v kapitole 5.6 Network Configuration

Obrázek 16 - nastavení IP parametrů sítě

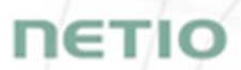

 Zobrazí se stránka s výsledkem pokusu o připojení k vybrané síti. Pokud je "WiFi status: Connected", zkontrolujte síťové parametry a poté pomocí tlačítka "Save&Connect" konfiguraci uložíte (Obrázek 17). Zařízení poté ukončí AP mód, připojí se k vybrané WiFi síti a zobrazí se stránka s rekapitulací síťového nastavení (Obrázek 18). Připojení k WiFi síti je indikováno svitem žluté LED.

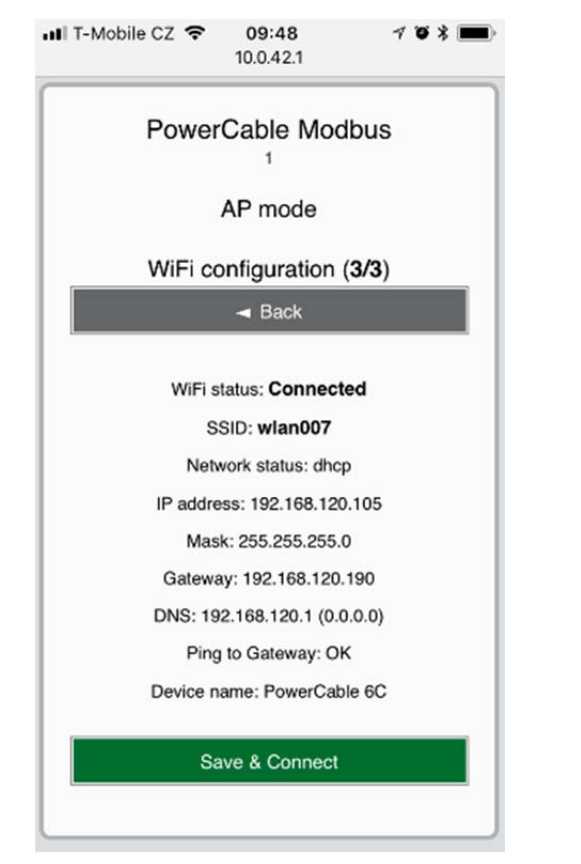

Obrázek 17 - nastavené parametry Wi-fi sítě

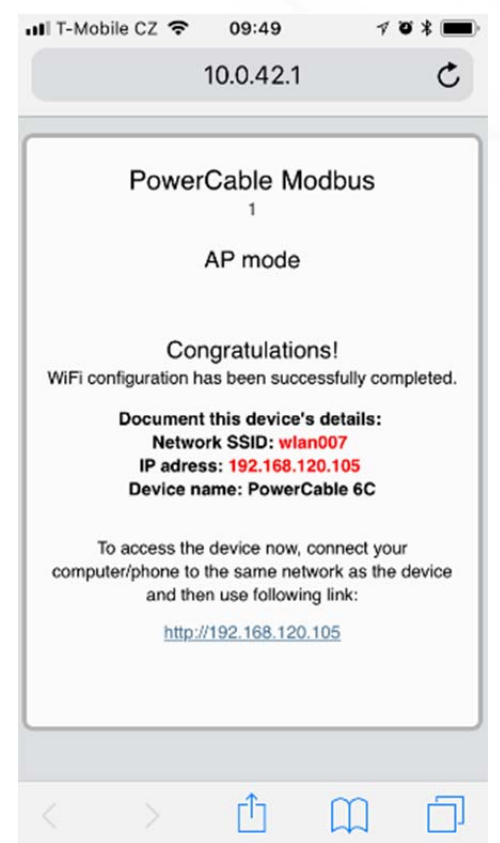

Obrázek 18 - informace o připojení se k síti

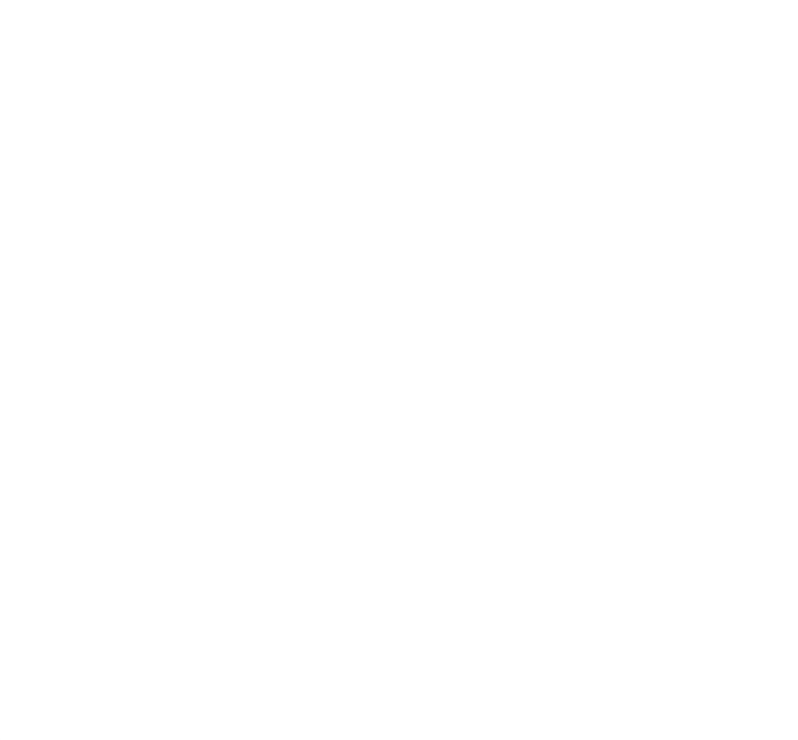

## 5.2 NFC instalace v 60 sekundách

NFC (Near Field Communication) je technologie podporovaná některými mobilními telefony (a tablety).

Pomocí mobilního telefonu s podporou NFC a NETIO Mobile 2 aplikací můžete konfigurovat zařízení, které je vypnuto/odpojeno od el. sítě. Zařízení použije novou konfiguraci po svém příštím zapnutí.

Například:

- NFC může být použito k nastavení připojovacích parametrů WiFi (network SSID + password) v PowerCable MQTT 101x. Když se pak PowerCable zapne, automaticky se připojí k nastavené WiFi síti.
- NFC a mobilní aplikace může být použita k vyhledání IP adresy, která byla zařízení přiřazena po připojení k WiFi síti.

Pro autorizaci NFC nastavování se používá existující heslo k webovému rozhraní uživatele administrátora "admin" (výchozí "admin" / "admin").

#### 5.2.1 NETIO Mobile2 pro Android

NETIO Mobile2 aplikace je určena pro ovládání NETIO zařízení vyrobených po roce 2016.

Vlastnosti:

- Instalace NETIO zařízení s NFC
- Zapnutí / vypnutí jednotlivých zásuvek po lokální síti
- Zobrazení spotřeby jednotlivých zásuvek (podporujících měření)
- Vyhledávání NETIO zařízení v lokální síti

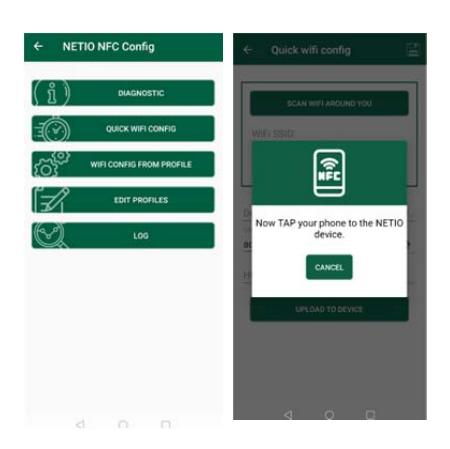

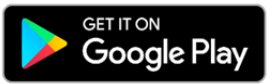

https://play.google.com/store/apps/details?id=cz.netio.netio

## 5.3 Detekce a prvotní nastavení IP adresy

V případě, že jste postupovali podle pokynů v předchozí kapitole, znáte IP adresu PowerCablu, ať již byla získána přes DHCP server, nebo nastavená manuálně. Pokud jste ale IP adresu zapomněli, nebo se k Vám dostalo již nakonfigurované zařízení, budete potřebovat jeho IP adresu zjistit.

K tomu slouží program NETIO Discover, dostupný na stránce - <u>http://www.netio-</u> <u>products.com/cs/software/netio-discover</u>. Dle Vašeho systému vyberte .exe soubor pro Windows nebo .jar pro Linux či Mac. Pro spuštění .jar souboru je nutné mít nainstalovaný JAVA RE z <u>www.java.com</u>.

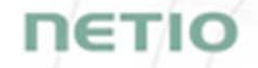

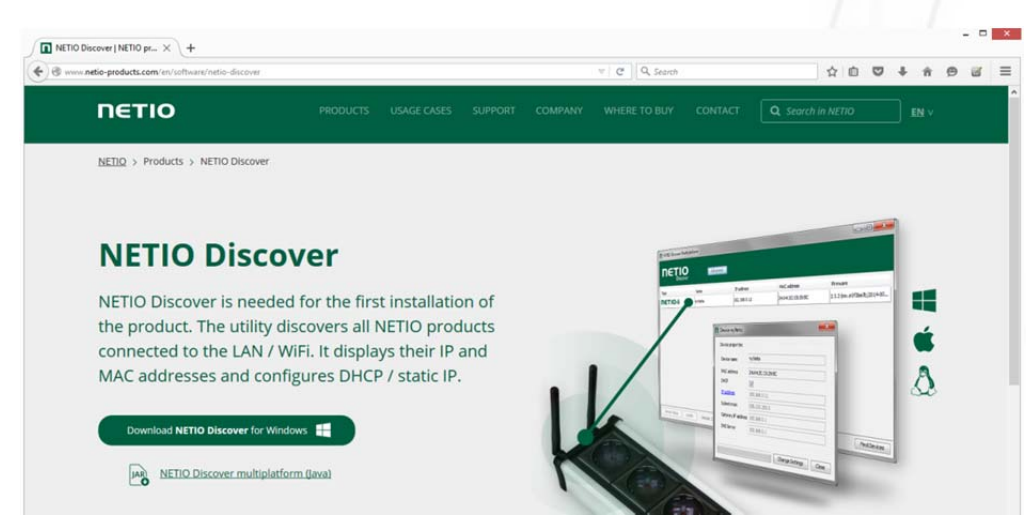

Obrázek 19 - Web Netio discover

Pro úspěšné zjištění IP musí být ovládací zařízení ve stejné LAN síti, jako PowerCable xxx.

Pokud je zjištěná adresa z jiného rozsahu než používá Vaše WiFi síť, doporučujeme uvést zařízené do původního nastavení dle kapitoly 5.3 a následně provést nastavení dle kapitoly 5.1

|                     | DETIO<br>Discover<br>Version 1.0.11 | ľ                   | IETIO DI   | Local netw<br>IP: 1<br>Mask: 2<br>IP: 1<br>Mask: 2 | ork settings:<br>192. 168. 255. 34<br>255. 255. 255. 240<br>10.0.0. 1<br>255. 255. 255. 0 |
|---------------------|-------------------------------------|---------------------|------------|----------------------------------------------------|-------------------------------------------------------------------------------------------|
| AC add              | ress Device name                    | IP Address          | IP type    | Туре                                               | Firmware version                                                                          |
| 4:A4:2C:3           | 9:10:B4 myNetio                     | <u>192.168.1.78</u> | DHCP       | Netio4                                             | 3.0.0 nextgen1 (rev.nfeca1a0/2017-08-15@ne                                                |
|                     | myrvetto                            | Show in             | browser    |                                                    |                                                                                           |
|                     | 192 . 168 . 1 . 7                   | 8 24:A4:2C          | :39:10:B4  |                                                    |                                                                                           |
|                     | Subnet mask:                        | Eirmware v          | ersion:    |                                                    |                                                                                           |
| 255 . 255 . 255 . 0 |                                     | 3.0.0               |            |                                                    |                                                                                           |
|                     | Default gateway:                    | Revision:           |            |                                                    |                                                                                           |
| Loca                | 192 . 168 . 1 .                     | nfeca 1a0           | /2017-08-1 | 5@netio4-all                                       | Find devices                                                                              |
|                     | Enable DHCP                         |                     | -          | Apply setti                                        | ings                                                                                      |

Obrázek 20 - zjištění parametrů a nastavení sítě pomocí NETIO Discover

Pro změnu IP adresy pak klikněte na hodnotu ve sloupci MAC adresa, zrušte volbu Enable DHCP a upravte IP adresu, Subnet mask a Default gateway dle požadovaných hodnot. Po jejich aplikaci bude PowerCable dostupný na Vámi zvolené adrese.

Do webového prohlížeče nebo aplikace NETIO Mobile zadejte získanou IP adresu a přihlaste se k zařízení.

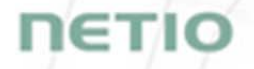

# 5.4 Přihlášení do webového rozhraní zařízení

| 10.0.0.43/# |             |
|-------------|-------------|
|             |             |
|             |             |
|             |             |
|             |             |
|             |             |
|             |             |
|             |             |
|             |             |
|             |             |
|             | [ - to b    |
|             | admin       |
|             |             |
|             | •••••       |
|             |             |
|             | 🗸 Sian In   |
|             |             |
|             | Remember me |
|             |             |
|             |             |
|             |             |
|             |             |
|             |             |
|             |             |
|             |             |

Obrázek 21 - přihlašovací dialog zařízení PowerCable

Výchozí uživatelské jméno / heslo = admin / admin. (default login username / password)

### 5.5 Reset do továrního nastavení

Tato funkce vymaže všechna uživatelem uložená nastavení a načte původní hodnoty továrního nastavení. Její použití je vhodné ve chvíli, kdy je zařízení v neznámém stavu nebo se nechová v souladu s tímto manuálem.

Postup: Vypněte PowerCable

Stiskněte tlačítko, držte a zapněte napájení PowerCable Držte tlačítko stisknuté cca 10 sekund, dokud 3x nezabliká zelená led, pak tlačítko pustťe

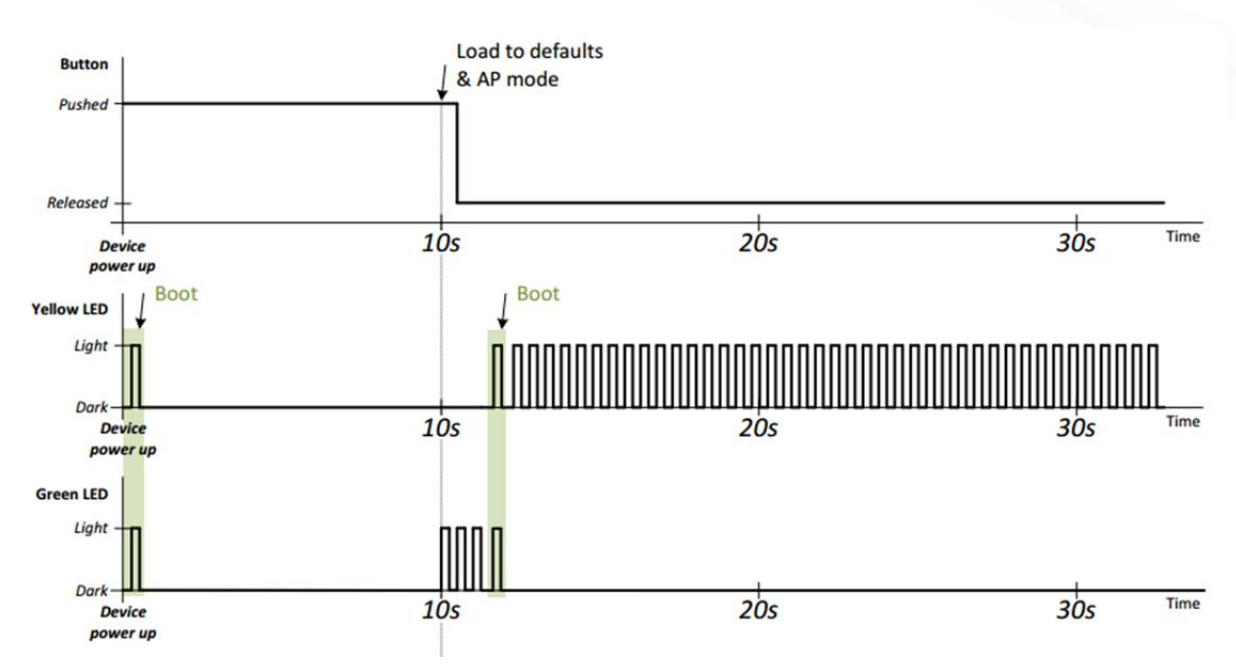

Obrázek 22 - signalizace zařízení při resetu do továrního nastavení

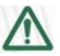

#### Zapomenuté heslo

Výše uvedený reset do továrního nastavení slouží také při zapomenutí přístupového hesla, po obnovení původního nastavení bude PowerCable dostupný s uživatelem a heslem "admin" / "admin".

## 5.6 Ruční ovládání výstupu

Výstup je možné vypnout/zapnout (Toggle) stisknutím tlačítka 3x rychle za sebou.

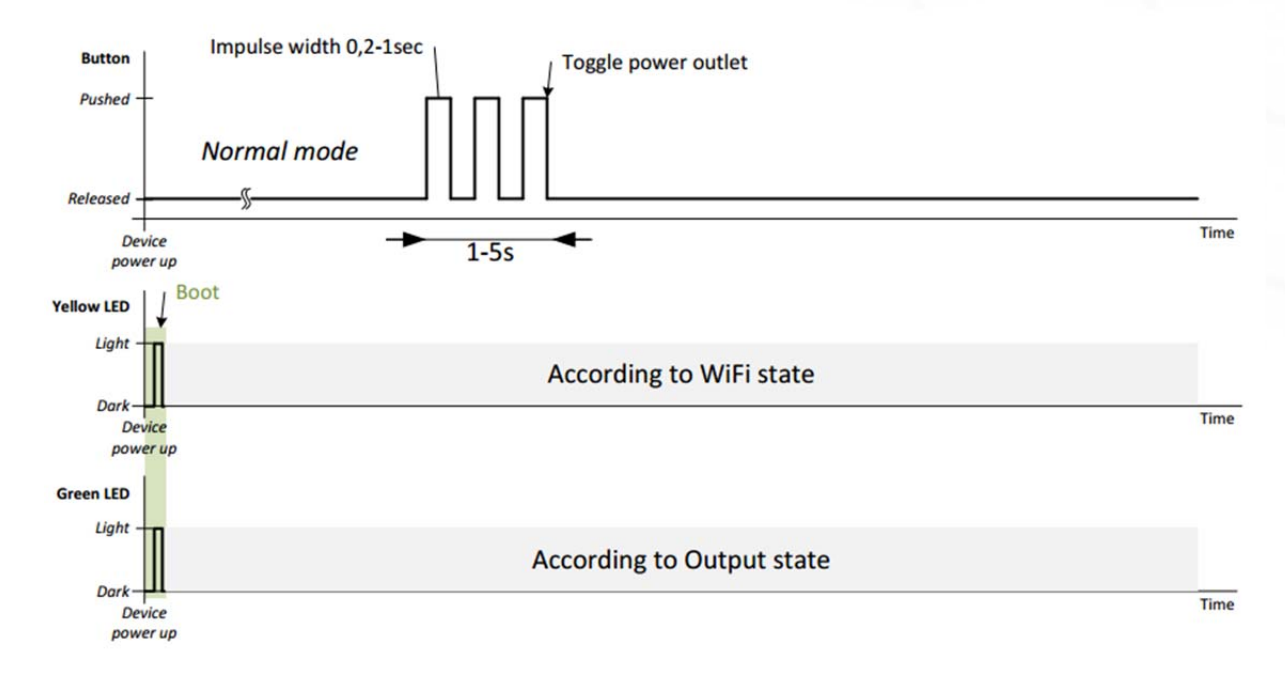

Obrázek 23 - signalizace při ručním ovládání výstupu

ιετισ

## 6 Webové rozhraní zařízení

## 6.1 Outputs / Ovládání výstupu

V levé části zvolte položku 🕙 Outputs, zobrazí se obrazovka výstupu PoweCablu. K přímému ovládání výstupu slouží dvojice tlačítek:

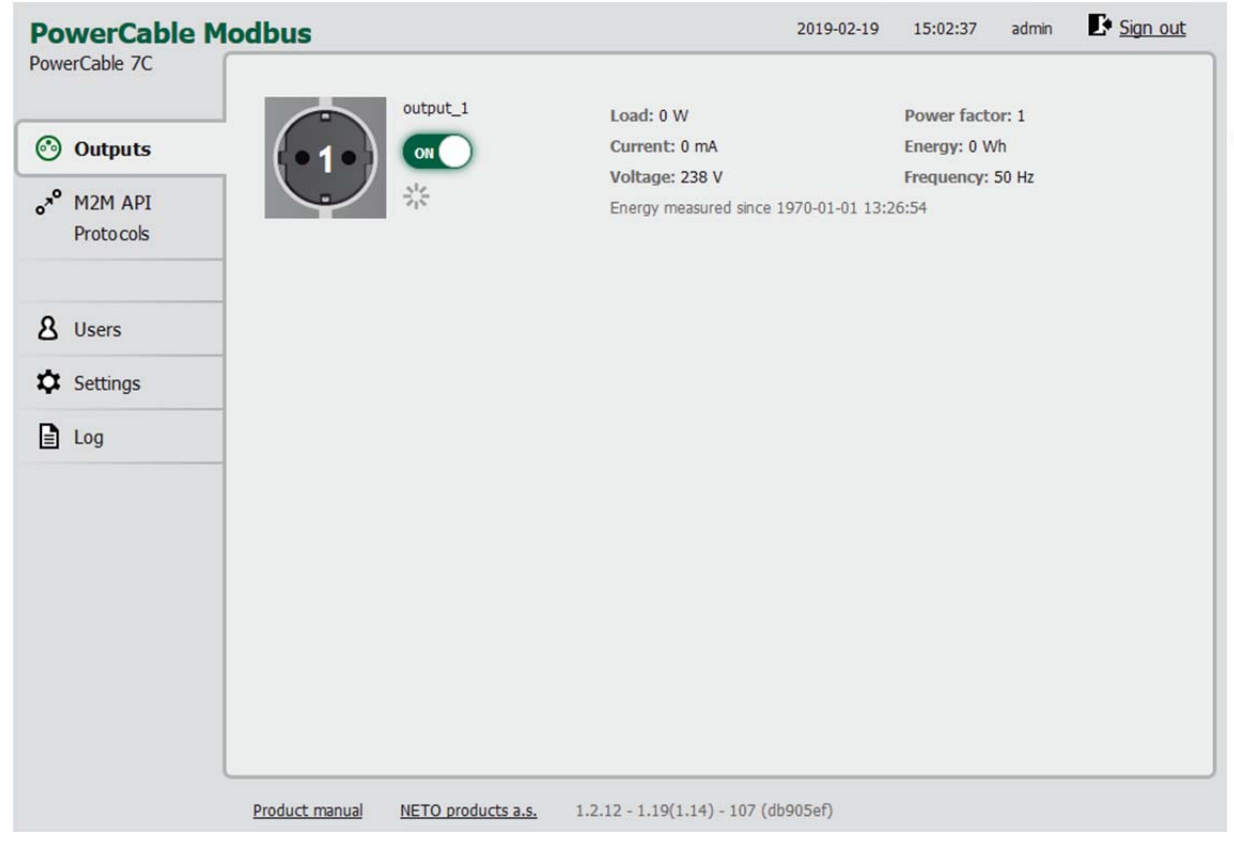

Obrázek 24 - Ovládání výstupu

Tlačítkem ON/OFF můžete přímo ovládat napájecí výstup. Tlačítko zapnutého výstupu svítí zeleně, a tlačítko vypnutého výstup je šedé OFF. Pokud výstup vypínáte, zobrazí se Vám okno s dotazem, zda výstup chcete skutečna vypnout:

#### Do you really want to turn off output\_1?

| Turn Output Off      | Cancel |
|----------------------|--------|
| 🗌 Don't ask me again |        |

Zvolte Turn Output Off pro potvrzení vypnutí, Cancel pro zrušení volby vypnout.

Pokud si nepřejete, aby bylo toto potvrzení nadále vyžadováno, zaškrtněnte Don't ask me again.

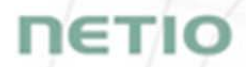

Tlačítko **Reset** provede vypnutí a zapnutí napájení pro daný výstup. Před provedením akce Vás požádá o potvrzení. Funkce je možné aktivovat pouze v případě, že je výstup zapnutý. Je-li výstup vypnutý, je tlačítko Reset neaktivní.

#### Do you really want to reset output\_1?

| Reset    | Cancel     |
|----------|------------|
| Don't as | k me again |

Zvolte **Reset** pro potvrzení volby, **Cancel** pro její zrušení.

Pokud si nepřejete, aby bylo toto potvrzení nadále vyžadováno, zaškrtněnte Don't ask me again.

#### 6.1.1 Energy Measurment / Měření spotřeby

PowerCable provádí měření níže uvedených veličin každých 500ms, k obnovení aktuálních údajů na webové stránce dochází každých 5 vteřin.

| PowerCable M<br>PowerCable 7C                    | odbus            |                    |                               | Loading        | Loading     | admin    | Sign out |
|--------------------------------------------------|------------------|--------------------|-------------------------------|----------------|-------------|----------|----------|
| Outputs                                          |                  | output_1           | Load: 9 W                     |                | Power facto | or: 0.75 |          |
| Outputs                                          | <b>(</b> • 1 • ) | ON                 | Voltage: 220 V                |                | Energy. 0 W | 50 47    |          |
| o <sup>x<sup>o</sup></sup> M2M API<br>Proto cols |                  | 214<br>214         | Energy measured since 1       | 1970-01-01 13: | 26:54       | 50 112   |          |
| 8 Users                                          |                  |                    |                               |                |             |          |          |
| Settings                                         |                  |                    |                               |                |             |          |          |
| Log                                              |                  |                    |                               |                |             |          |          |
|                                                  |                  |                    |                               |                |             |          |          |
|                                                  | Product manual   | NETO products a.s. | 1.2.12 - 1.19(1.14) - 107 (dt | 905ef)         |             |          |          |

Obrázek 25 - Ukazatele naměřených hodnot

Load (Příkon) ve Wattech [W] odpovídá okamžitému proudu a napětí (P = U \* I \* TPF).

Current (Proud) v Ampérech [A] ukazuje okamžitou hodnotu proudu protékajícího daným výstupem.

**TPF True Power factor (česky někdy také účiník)** vyjadřuje poměr činné a zdánlivé energie i poměr ohmického odporu (rezistance) a impedance. Hodnota menší než 1 znamená existující fázový posun proudu a napětí, tj. zvýšená ztráta energie oproti čistě odporové zátěži.

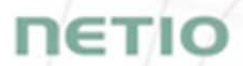

**Energy (Kumulativní spotřeba)** ve Watthodinách (**Wh / kWh**) je energie spotřebovaná za časový interval. Odpovídá celkové spotřebě na daném výstupu od vynulování čítače do současnosti.

Ve výchozím nastavení se kumulativní spotřeba počítá od prvního zapnutí PowerCablu. Pro vynulování čítače jděte na kartu Settings (Nastavení) > System (System) a klikněte na tlačítko Reset Power consumption counter (Resetovat čítače spotřeby - viz.obr.č.27). Tím aktivujete počátek měření k danému okamžiku.

Voltage (Napětí) ve Voltech [V].

Frequency (Frekvence) v Hertzech [Hz].

#### 6.1.2 General / Obecné nastavení výstupů

Kliknutím na obrázek výstupu otevřete jeho konkrétní nastavení.

Záložka 🍄 General slouží pro nastavení základních parametrů, jimiž se bude příslušný výstup řídit.

| PowerCable Mc                                                                                | odbus                                                                                                    |                                                                         | Loading                                   | Loading ac    | dmin <b>E</b> <u>Sign out</u> |
|----------------------------------------------------------------------------------------------|----------------------------------------------------------------------------------------------------|-------------------------------------------------------------------------|-------------------------------------------|---------------|-------------------------------|
| PowerCable 7C<br>Outputs<br>o* <sup>o</sup> M2M API<br>Protocols<br>Users<br>Settings<br>Log | output_1         Image: Control of the second second seco | General<br>Output name:<br>Short ON/OFF delay:<br>Output PowerUp state: | output_1<br>2000 mil<br>ON<br>✓ Save Char | iseconds<br>V | *                             |
|                                                                                              | Product manual NETO products a s                                                                                                    | 1.2.12 - 1.19(1.14) - 107                                               | (db905ef)                                 |               |                               |

Obrázek 26 - Obecné nastavení výstupu

**Output name (Jméno** výstupu) se zobrazuje nad dvojicí ovládacích tlačítek a slouží pro lepší přehlednost.

Short ON/OFF delay je celé číslo udávající dobu v milisekundách, po kterou zůstane výstup při restartu (krátké vypnutí) nebo krátkém zapnutí (Short ON) v definovaném stavu. Během této doby jsou ignorovány pokusy přepnout výstup z M2M API protokolů.

Volba **Output PowerUp state (Stav výstupu po zapnutí)** definuje pro každý výstup chování po zapnutí napájení nebo restartu zařízení. Výstup se zapne (ON) / vypne (OFF) nebo obnoví poslední stav (LAST).

Nastavení uložte kliknutím na tlačítko Save Changes (Uložit změny).

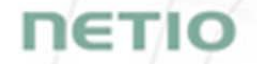

Dialog nastavení zavřete pomocí tlačítka v pravém horním rohu se symbolem 🔭

| PowerCable PowerCable-70                                   | Modbus                                             |                                                                                              | 1970-01-01 13:05:12 admin 본 Sign ot                                                  |
|------------------------------------------------------------|----------------------------------------------------|----------------------------------------------------------------------------------------------|--------------------------------------------------------------------------------------|
| <ul> <li>Outputs</li> <li>M2M API<br/>Protocols</li> </ul> | WI-Fi<br>& Network<br>Configuration<br>Date / Time | Uptime:<br>Firmware version:<br>Device name:                                                 | 0 hours 5 minutes 11 sec<br>2.1.0 - 1.23(1.23) - 108 <u>Upgrade</u><br>PowerCable-70 |
| 8 Users                                                    | Firmware System                                    | Enable Periodic dev                                                                          | ice restart                                                                          |
| Settings                                                   |                                                    | Restart period:                                                                              | 1440 minutes, does not affect the Output state                                       |
| Log                                                        |                                                    | Debug Log:<br>Global Outputs<br>PowerUp interval:<br>Locate Blink with<br>Reset Power Consum | milliseconds     Save Changes  status LEDs for 1 minute.  ption Counters             |
|                                                            |                                                    | Restore Factory Defa                                                                         | uits<br>ice configuration<br>Procházet Soubor nevybrán. Import configuration         |

Obrázek 27 - Resetování počítadla spotřeby

### 6.2 M2M API Protocols / M2M API protokoly

Všechny M2M protokoly používají pro ovládání stavu (parametr *action*) výstupů identické parametry, které mohou nabývat následujících hodnot:

0 - vypne výstup

1 - zapne výstup

2 - shortOFF/krátké vypnutí - krátce<sup>1</sup> vypne výstup (pokud byl výstup vypnutý, bude po provedení příkazu zapnutý.

**3** - shortON/krátké zapnutí - krátce<sup>2</sup> zapne výstup (pokud byl výstup zapnutý, bude po provedení příkazu vypnutý)

- 4 toggle/přepnutí změní aktuální stav výstupu
- 5 noop ponechá výstup beze změny
- 6 ignore ignoruje atribut action a bere v úvahu pouze atribut state pouze pro XML a JSON

Popis nastavení jedotlivých M2M protokolů je uveden na konci tohoto manuálu u daných verzí PowerCable.

<sup>&</sup>lt;sup>1,2</sup> Doba krátkého vypnutí/sepnutí může být definována přímo v příkazu daného M2M protokolu. Pokud uvedena není, je použita hodnota uvedená v poli Short ON/OFF delay

## 6.3 Cloud

NETIO Cloud je služba poskytovaná společností NETIO Products a.s. a umožňuje jednoduché centrální vzdálené ovládání a dohled NETIO zařízení. Co můžete dělat pomocí NETIO Cloud?

Ovládání výstupů

- Zapnutí / vypnutí.
- Reset (Short OFF Krátké vynutí na definovanou dobu).
- Zobrazení el. spotřeby [kWh] jednotlivých výstupů (pouze zařízení s měřením)

Nastavení

- Úprava jména výstupu.
- Seskupení výstupů do skupin (groups).
- Nastavení Short OFF (restart) intervalu pro reset.

NETIO Cloud je placená služba, zákazník však zdarma získá kredity pro každé nové zařízení připojené do svého NETIO Cloud uživatelského účtu.

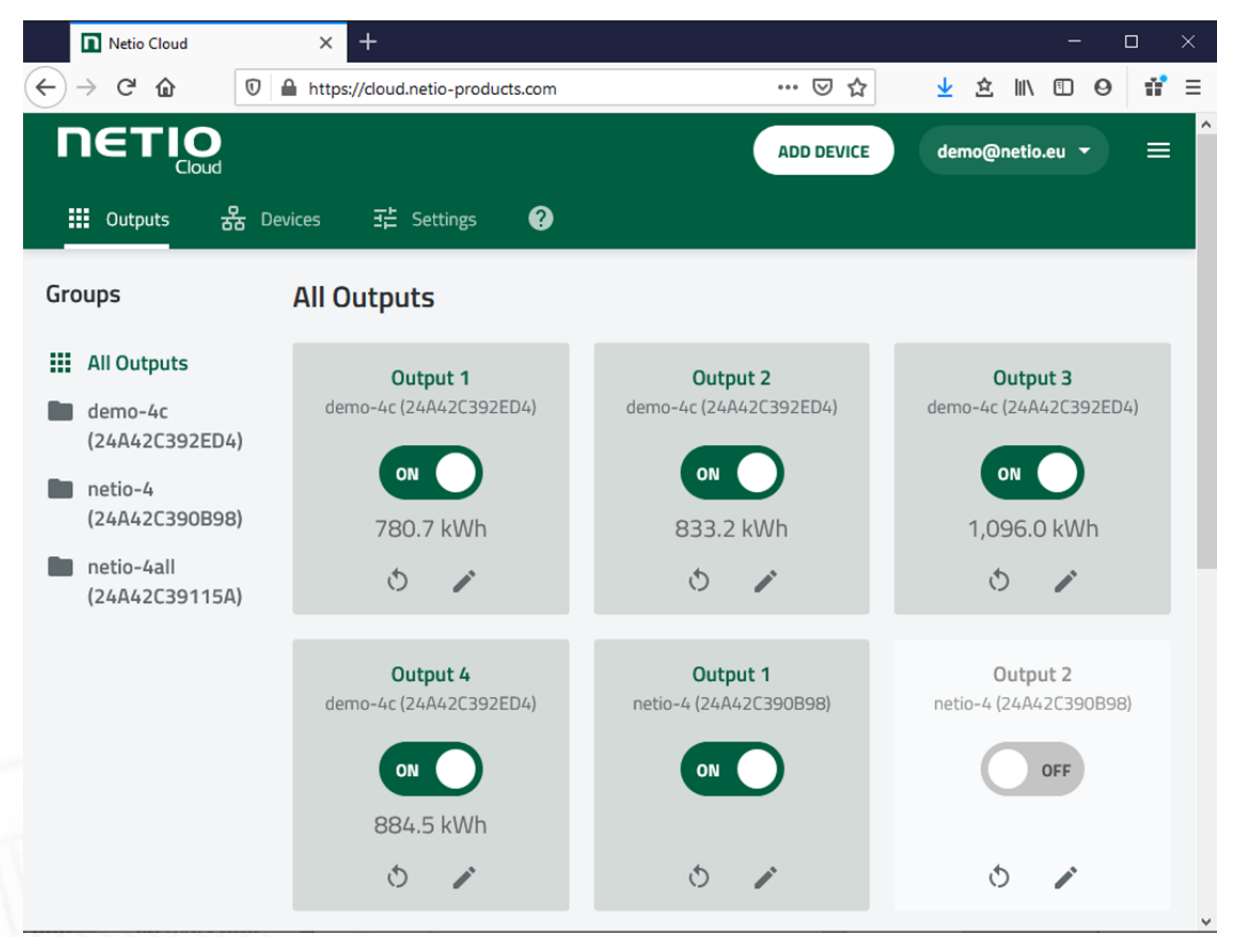

Obrázek 27a - NETIO Cloud

Note: Cloud je dostupný pouze ve Firmaware 2.5.0 a novějších!

ιετις

Připojení do NETIO Cloud může být nastaveno na záložce Cloud.

| ) → C ♠                                                                                          | 0 2  | 1   | 92,168,120 | ).52/#/cl                               | oud/netio                                                                                                    |                       |                                          |                 |           | Ŷ               | 4         | \$ |       | Ē     | 0                     | ÷*     | ĺ |
|--------------------------------------------------------------------------------------------------|------|-----|------------|-----------------------------------------|----------------------------------------------------------------------------------------------------|-----------------------|------------------------------------------|-----------------|-----------|-----------------|-----------|----|-------|-------|-----------------------|--------|---|
| PowerCable                                                                                       | ΜΟΤΤ | •   | 32.100.120 | ,,,,,,,,,,,,,,,,,,,,,,,,,,,,,,,,,,,,,,, | Juneto                                                                                                    |                       |                                          | 1               | 970-01    | -01             | 13:10:    | 50 | admin |       | <b>L</b> • <u>Sig</u> | in out | ţ |
| owerCable-6E<br>→ Outputs<br>→ M2M API<br>Protocols<br>→ Cloud<br>& Users<br>↓ Settings<br>↓ Log |      | TIO | Cloud      |                                         | Enable NETIO Closs Status: Last update: Added to account: Device UID:  Create account and a Registration token:  Account info: Credit: Account log (view D | ud<br>Discor<br>NOT A | nnected<br>DDED<br>Save Cha<br>ion token | n on <u>clc</u> | l uud.net | <u>cio-prov</u> | ducts.cor | 0. | 1     | Add d | levice                | -      |   |

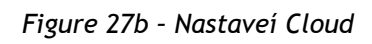

| Enable NETIO Cloud | Zapnutí funkce NETIO Cloud.                                                                                              |  |  |  |  |  |  |
|--------------------|----------------------------------------------------------------------------------------------------|--|--|--|--|--|--|
| Status             | Disconnected: Zařízení není připojeno do Cloudu                                                                          |  |  |  |  |  |  |
|                    | Cloud connect faildreconnecting: Zařízení se snaží připojit do Cloudu                                                    |  |  |  |  |  |  |
|                    | Connected: Zařízení je připojeno do NETIO Cloudu                                                                         |  |  |  |  |  |  |
|                    | <b>Connected and sychronised:</b> Zařízení je připojeno do NETIO Cloudu a údaje o uživatelském účtu jsou synchronizovány |  |  |  |  |  |  |
| Last update        | Datum a čas poslední aktualizace.                                                                                        |  |  |  |  |  |  |
| Added to account   | Jméno uživatelského účtu, ke kterému je zařízení připojeno.                                                              |  |  |  |  |  |  |
| Device UID         | Unikátní ID zařízení.                                                                                                    |  |  |  |  |  |  |
| Save Changes       | Uložení změn.                                                                                                    |  |  |  |  |  |  |

| Registration token | Vložte registrační klíč "token" z NETIO Cloud webu - zobrazí se tam po<br>kliknutí na tlačítko "ADD DEVICE". Poté klikněte na tlačítko "Add<br>device". |
|--------------------|----------------------------------------------------------------------------------------------------|
| Remove device      | Pokud je toto zařízení připojeno k NETIO Cloudu, použijte toto tlačítko<br>k odstranění/odpojení od NETIO Cloudu.                                       |
| Account info       | Použijte tlačítko "Reload" k obnovení informací o uživatelkém účtu.                                                                                     |
| Credit             | Hodnota dostupného kreditu pro Cloud uživatelský účet.                                                                                                  |
| Account log        | Záznam událostí (Log) Cloud uživatelského účtu.                                                                                                    |

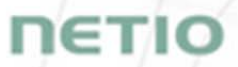

# 6.4 Users / Nastavení uživatelských účtů

Pokud bude PowerCable používat více uživatelů, je vhodné jim přiřadit různé účty s potřebným oprávněním. V levém menu zvolte položku & **Users**.

| PowerCable M<br>PowerCable 7C<br>Outputs<br>M2M API<br>Protocols<br>Settings<br>Log | admin<br>Create User | Username:<br>Current password:<br>Password:<br>Confirm password:<br>Privileges [more]: | Loading                        | Loading admin | Sign out |
|-------------------------------------------------------------------------------------|----------------------|----------------------------------------------------------------------------------------|--------------------------------|---------------|----------|
|                                                                                     | Product manual N     | FTO products a s 1.2.12                                                                | 9 - 1 19(1 14) - 107 (db905ef) |               |          |

Obrázek 28 - Administrace a přidání uživatele

| Username         | Uživatelské jméno. PowerCable musí mít vždy založený účet admin<br>s oprávněním administrator, tento účet nelze odstranit ani vypnout.<br>Zařízení podporuje až 5 uživatelských účtů. Uživatelské jméno musí<br>začínat písmenem a může obsahovat pouze číslice a písmena bez<br>diakritiky. |
|------------------|----------------------------------------------------------------------------------------------------|
| Current password | Stávající heslo je nutné zadat, pokud jej chcete nahradit novým heslem.                                                                                                    |
| Password         | Nové heslo pro daný účet. Nesmí být delší než 15 znaků a obsahovat<br>může pouze alfanumerické znaky nebo _,;!*(){}[]#\$%@^+-~                                                                                                    |
| Confirm password | Zopakování hesla použitého jako Password.                                                                                                    |
| Privileges       | administrator (full access): Správce - Uživatel s plným oprávněním                                                                                                    |
|                  | <b>user (may only control outputs): Uživatel -</b> Uživatel, který může<br>ovládat výstupy, nemůže však měnit systémová nastavení                                                                                                    |
|                  | <b>guest (may only observe status): Host -</b> Uživatel, který nemá práva<br>měnit žádné nastavení, může pouze sledovat aktuální stav výstupů                                                                                                    |
|                  | Volba "more/less" zobrazí detailní oprávnění.                                                                                                    |

# NETIC

Stiskem tlačítka otevřete identické okno s možností zadat parametry Create User nového účtu. Save changes či Create User Uloží provedené změny

Hesla může uživatelům měnit pouze uživatel s oprávněním administrator, resp. s oprávněním "manage users".

Poznámka: Uživatel typu "User" může být použit pro ovládání pomocí NETIO Mobile2 App.

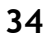

### 6.5 Settings / Nastavení

Pro správnou funkčnost zařízení je třeba věnovat pozornost jeho nastavení. Výběrem položky Settings v levém menu se zobrazí podmenu, kde je možné vybrat jednotlivá nastavení produktu.

#### 6.5.1 Wi-fi

| PowerCable M<br>PowerCable 7C                                                                            | odbus                                                                                                    |                                              | 2019                                                                                | 9-02-21  | 10:01:21 | admin | Sign out |
|----------------------------------------------------------------------------------------------------|----------------------------------------------------------------------------------------------------|----------------------------------------------|-------------------------------------------------------------------------------------|----------|----------|-------|----------|
| <ul> <li>Outputs</li> <li>M2M API<br/>Protocols</li> <li>Users</li> <li>Settings</li> <li>Log</li> </ul> | <ul> <li>Wi-Fi</li> <li>Network<br/>Configuration</li> <li>Date / Time</li> <li>Firmware</li> <li>System</li> </ul> | Status:<br>Network:<br>Network:<br>Password: | Connected<br>Internet_6F (secure, sign<br>Internet_6F (secure, sign<br>Save Changes | al: 38%) | Scan     |       |          |
| l                                                                                                    | Product manual NE                                                                                                   | TO products a.s. 1                           | .2.12 - 1.19(1.14) - 107 (db905ef)                                                  | )        |          |       |          |

Obrázek 29 - Nastavení Wi-fi

Pomocí Wi-fi se zařízení PowerCable připojuje do lokální sítě.

| Status         | Informace, zda je zařízení připojeno (Connected) nebo odpojeno (Disconnected) od místní sítě.                                 |
|----------------|----------------------------------------------------------------------------------------------------|
| Network        | Název Wi-fi sítě, do které je zařízení připojeno. V závorce je informace o zabezpečení komunikace (secure) a o síle signálu.  |
| Network {Scan] | Vyberte z menu síť, ke které se chcete nově připojit. Stiskem Scan<br>spustí PowerCable vyhledávání Wi-fi sítí v jeho dosahu. |
| Password       | Heslo do Wi-fi sítě.                                                                                                    |
| Save changes   | Uložení změn.                                                                                                    |

### 6.5.2 Network Configuration / Nastavení sítě

V této sekci můžete nastavit IP parametry síťového rozhraní PowerCablu, nezbytné pro správné fungování sítě.

| PowerCable<br>owerCable-70   | Modbus                  |                                                   | 1970-01-01 13:01:45 admin 🛃 <u>Sign ou</u>                                                                                          |
|------------------------------|-------------------------|---------------------------------------------------|----------------------------------------------------------------------------------------------------|
|                              | 🔶 Wi-Fi                 | 🛜 Wi-Fi                                           |                                                                                                    |
| <ul> <li>Outputs</li> </ul>  | 60 <sup>9</sup> Network | MAC address:                                      | 24:A4:2C:38:D1:70                                                                                                    |
| M2M API<br>Proto cols        | Date / Time             | Status:                                           | Connected                                                                                                    |
|                              | Firmware                | Use DHCP                                          |                                                                                                    |
| Users                        | System                  | $\bigcirc$ Set static IP address                  |                                                                                                    |
| Cattings                     |                         | IP address:                                       | 192.168.120.57                                                                                                    |
| <ul> <li>Settings</li> </ul> | -                       | Net mask:                                         | 255.255.255.0                                                                                                    |
| 3 Log                        | _                       | Default gateway:                                  | 192.168.120.190                                                                                                    |
|                              |                         | DNS server:                                       | 192.168.120.1                                                                                                    |
|                              |                         | Hostname:                                         | PowerCable-70                                                                                                    |
|                              |                         |                                                   |                                                                                                    |
|                              |                         |                                                   | Save Changes                                                                                                    |
|                              |                         | Warning: Changes to n<br>current address. See the | etwork settings may result in device becoming unavailable at the device User Manual for ways to find the device at its new address. |
|                              |                         |                                                   |                                                                                                    |
|                              |                         |                                                   |                                                                                                    |

Obrázek 30 - Nastavení sítě

| MAC stress            | Ethernetová adresa síťové karty, jedinečná pro každé zařízení. Odpovídá<br>také sériovému číslu PowerCablu.                                                          |
|-----------------------|----------------------------------------------------------------------------------------------------|
| Status                | Stav připojení.                                                                                                    |
| Use DHCP              | Volbou této položky se zařízení pokusí získat sí tové nastavení od DHCP serveru. Pokud v síti DHCP server nemáte, nastavte parametry staticky.                       |
| Set static IP address | Manuální nastavení parametrů sítě - vyberte, pokud v síti nemáte DHCP server.                                                                                        |
| IP address            | Vyberte volnou IP adresu z rozsahu Vaší sítě.                                                                                                    |
| Net mask              | Nastavte masku dle adresního rozsahu Vaší sítě.                                                                                                    |
| Default gateway       | Adressa brány sítě, odpovídá adrese LAN rozhraní směrovače (routeru).                                                                                                |
| DNS server            | IP adresa jmenného serveru. Bývá shodná s adresou brány, pokud je<br>služba na směrovači zapnutá. Pokud si nejste jisti, zvolte veřejný DNS<br>server, např. 8.8.8.8 |
| Hostname              | Jméno, pod kterým bude zařízení viditelné v místní síti. Je generované                                                                                               |
z Device name (nepodporované znaky jsou nahrazeny)

Save changes

Uložení změn.

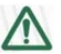

#### Varování

Po změně parametrů síťového nastavení může být nutné najít PowerCable na jeho nové adrese. Postup při vyhledávání je popsán v kapitole <u>3.2 Detekce a prvotní nastavení IP adresy.</u>

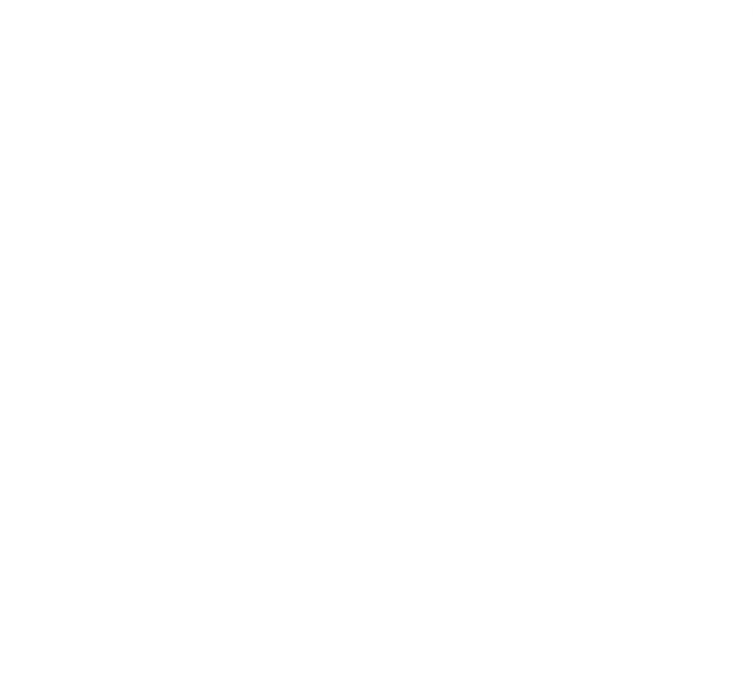

ΠΕΤΙΟ

### 6.5.3 Date / Time / Nastavení data a času

| PowerCable M<br>PowerCable 7C<br>Outputs<br>ox <sup>o</sup> M2M API<br>Proto cols<br>Users<br>Settings<br>Log | wi-Fi   of   of   Network   Configuration     Date / Time     Firmware   System | <ul> <li>Use NTP Server<br/>NTP server<br/>address:</li> <li>Set time manually<br/>Date:</li> <li>Synchronize with<br/>Timezone:</li> </ul> | 2019-02-21                 | 10:48:22<br>en, Madrid, Par | admin<br>is, Prague | ▼ Sign out |
|----------------------------------------------------------------------------------------------------|---------------------------------------------------------------------------------|----------------------------------------------------------------------------------------------------|----------------------------|-----------------------------|---------------------|------------|
|                                                                                                    | Product manual NET                                                              | TO products a.s. 1.2.12                                                                                                    | 1.19(1.14) - 107 (db905ef) |                             |                     |            |

V levém menu Nastavení zvolte položku 🕓 Date/Time.

Obrázek 31 - Nastavení data a času

| Use NTP serveru                            | Vyberte, pokud si přejete periodicky aktualizovat čas prostřednictvím<br>NTP serveru. Pokud nemáte v síti vlastní NTP server, použijte třeba<br>tik.cesnet.cz                |
|--------------------------------------------|----------------------------------------------------------------------------------------------------|
| Set time manually                          | Vyberte, pokud nebudete používat NTP server.                                                                                                    |
| Date                                       | Datum a čas aktuálně nastavené v PowerCablu. Položku můžete dle<br>potřeby upravit.                                                                                          |
|                                            |                                                                                                    |
| Synchronize with this computer             | Vyberte, pokud chcete cas a datum PowerCable prevzit z Vaseho počítače.                                                                                                    |
| Synchronize with this computer<br>Timezone | Vyberte, pokud chcete cas a datum PowerCable prevzit z Vaseho<br>počítače.<br>Nastavte časovou zónu, podle které se bude čas řídit. Pro českou<br>republiku je to GMT + 1:00 |

#### 6.5.4 Firmware

| PowerCable RI                                                                                                    | EST                                                                                                    |                                                                              |                                                     | 1970-01-01      | 15:26:54 | admin   | Sign out |
|----------------------------------------------------------------------------------------------------|----------------------------------------------------------------------------------------------------|------------------------------------------------------------------------------|-----------------------------------------------------|-----------------|----------|---------|----------|
| <ul> <li>Outputs</li> <li>o*<sup>o</sup> M2M API<br/>Protocols</li> <li>Users</li> <li>★ Settings</li> <li>▲ Log</li> </ul> | <ul> <li>Wi-Fi</li> <li>Network<br/>Configuration</li> <li>Date / Time</li> <li>Firmware</li> <li>System</li> </ul> | Firmware version:<br>Build date:<br>Model:<br>Revision:<br>Firmware package: | 2.0.12 - 1.23(1.23) - 2019-03-14<br>101x<br>333f753 | 106<br>Procháze | et       | Install | Firmware |
| l,                                                                                                    | Product manual NETIC                                                                                                | products a.s. 2.0.12 -                                                       | - 1.23(1.23) - 106 (333f7                           | 53)             |          |         |          |

Sekce Sekce Sekce

Obrázek 32 - Podrobnosti o nainstalovaném firmware

| Firmware version | Verze instalovaného Firmware.                                                                   |  |
|------------------|-------------------------------------------------------------------------------------------------|--|
| Build date       | Datum vytvoření instalovaného Firmware.                                                         |  |
| Model            | Označení modelu                                                                                 |  |
| Revision         | Číslo revize                                                                                    |  |
| Firmware Package | Klikněte na Procházet a vyberte požadovaný FW, volbou Install Firmware zahájíte jeho instalaci. |  |

Jednotlivé soubory FW jsou dostupné na <u>https://www.netio-products.com/en/powercable-xxx-firmware</u>

#### Kde najít správný FW?

Jděte na produktovou stránku nan našem webu (odkaz níže), vyberte Vaše zařízení a sjeď te dolů na sekci Stáhnout.

https://www.netio-products.com/en/products/all-products

| ■ PowerCable Modbus 101x             | General properties Technical specifications FAQ Down | load Photo and video Product comparison Available mode |   |
|--------------------------------------|------------------------------------------------------|--------------------------------------------------------|---|
|                                      |                                                      |                                                        |   |
| DOWNLOAD                             | Manual:                                              | Quick Installation Guide:                              |   |
| Download Flyer EN 🗮                  | Manual CS                                            | Download Guide EN                                      | × |
| Download Flyer CS                    | Manual EN                                            | Download Guide CS                                      | Ð |
| Flyer DE                             | Manual DE                                            | Guide DE                                               |   |
|                                      |                                                      |                                                        |   |
| Software                             | Applications for mobile                              |                                                        |   |
| UDP-Discover v1.0.10 - Windows - EXE |                                                      |                                                        |   |
|                                      |                                                      |                                                        |   |

Obrázek 32b - WEB NETIO products - Odkaz ke stažení Firmware

| ①                                                                                                    |                                                                               | ~ …                            |           | /yhledat                |                               |                              |   |
|----------------------------------------------------------------------------------------------------|-------------------------------------------------------------------------------|--------------------------------|-----------|-------------------------|-------------------------------|------------------------------|---|
| ΠΕΤΙΟ                                                                                                    |                                                                               |                                |           |                         |                               | Q Search in NETIC            |   |
| NETIO > Support > <u>Download</u> > PowerCat                                                                                                    | ble xxx firmware                                                              |                                |           |                         |                               |                              |   |
| Power cable XXX IIII                                                                                                    | liware                                                                        |                                |           |                         |                               |                              |   |
| Firmware PowerCable xxx:<br>2019/02/14                                                                                                    | <u>2.0.2 (1,08MB)</u>                                                         |                                |           | Subscribe t<br>releases | to be informe<br>of new NETIC | d about new<br>) firmware    |   |
| ATTENTION - the power output will be turn<br>Firmware 2.0.2 can be used to upgrade versio                                                                  | ned off during this firmware up<br>in 1.2.12 and newer. If you have a         | odate!<br>an older firmware    | Name *    |                         |                               |                              |   |
| version, contact technical support at <u>support@</u><br>will find your version number at web-interface<br>1.17(1.16) – 106", or at Settings/Firmware tab. | <u>enetio.eu</u> and provide your versi<br>e – at the bottom of the screen, e | on number. You<br>g. "1.2.12 – | E-mail *  |                         |                               |                              |   |
| Perform the "Restore Factory Defaults" after y functionalities won't work correctly. It can be                                                             | rou upgrade to 2.0.2, otherwise s<br>done through web-interface or u          | ome<br>sing button. The        | Company * |                         |                               |                              |   |
| device has to be completely set up then includ                                                                                                    | ding WiFi connection settings in A                                            | \P mode!                       | Country * | Czech Reput             | blic                          |                              | ~ |
| In case of any problems or questions please v<br>support at <u>support@netio.eu</u> .                                                                      | isit <u>www.netio-products.com</u> or (                                       | contact the                    |           | l'm not                 | a robot                       | reCAPTCHA<br>Privacy - Terms |   |
| What's new                                                                                                    |                                                                               |                                |           |                         |                               |                              |   |

Obrázek 33 - odkaz na stažení firmware na webu netio-products.com

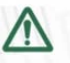

#### Varování

Před instalací čtěte pozorně pokyny na webu, prověřte, že upgradujete ze správné verze a postupujte dle pokynů.

Downgrade na nižší vezi firmware může způsobit uvedení zařízení do továrního nastavení! Tím dojde k odpojení zařízení od WiFi sítě. Z tohoto důvodu důrazně nedoporučujeme provádět downgrade vzdáleně bez přístupu k zařízení! Provedení downgrade vždy důkladně zvažte a přpadně před jeho provedením kontaktujte technickou podporu na adrese support@netio.eu

### 6.5.5 System

| V této sekci můžete provádět základní nastavení a prohlíže | t základní parametry. |
|------------------------------------------------------------|-----------------------|
|------------------------------------------------------------|-----------------------|

| werCable-70 |               |                                     |                                                 |    |
|-------------|---------------|-------------------------------------|-------------------------------------------------|----|
| Outputs     | -             | Uptime:                             | 0 hours 5 minutes 11 sec                        |    |
|             | Configuration | Firmware version:                   | 2.1.0 - 1.23(1.23) - 108 Upgrade                |    |
| Protocols   | Date / Time   | Device name:                        | PowerCable-70                                   |    |
|             | Firmware      | HTTP port:                          | 80                                              |    |
| Users       | System        | Enable Periodic dev                 | ice restart                                     |    |
| Settings    |               | Restart period:                     | 1440 minutes, does not affect the Output state  |    |
|             |               | Debug Log:                          |                                                 |    |
| LOG         | -             | Global Outputs<br>PowerUp interval: | 0 milliseconds                                  |    |
|             |               | Locate Blink with                   | Save Changes                                    |    |
|             |               | Reset Power Consum                  | ption Counters                                  |    |
|             |               | Export and import dev               | ce configuration Export configuratio            | n  |
|             |               | Configuration file:                 | Procházet Soubor nevybrán. Import configuration | 'n |
|             |               |                                     |                                                 |    |

Obrázek 34 - Nastavení systému

| Uptime                         | Čas od posledního restartu zařízení.                                                                                                    |
|--------------------------------|----------------------------------------------------------------------------------------------------|
| Firmware version               | Aktuálně nainstalovaná verze s odkazem na stránku Firmware.                                                                                                    |
| Device name                    | bude zobrazován v NETIO Discoveru + pod logem zařízení ve webovém<br>uživatelském rozhraní (na obrázku výše: <i>PowerCable-70</i> pod logem<br>PowerCable Modbus v levém horním rohu)<br><b>POZOR:</b> tato hodnota není propagována do atributu <i>hostname</i> v sekci<br>Síťové nastavení / Network Configuration |
| HTTP port                      | Aktuální nastavení http portu. V případě, že hodnota bude jiná než 80,<br>je číslo portu nutné zadat do prohlížeče za IP adresu PowerCable, např.<br>192.168.0.99:888                                                                                                    |
| Enable Periodic device restart | Povolení automatického restartu                                                                                                    |
| Restart period                 | Nastavení doby, po které se zařízení automaticky restartuje. Restart<br>nemá vliv na stav výstupu.                                                                                                    |

| Debug Log                              | Přidání sekce DebugLog s hodnotami pro diagnostiku do M2M API XML a<br>JSON                                                                                                    |
|----------------------------------------|----------------------------------------------------------------------------------------------------|
| Global Outputs PowerUp<br>interval     | Prodleva v sekundách mezi zapnutím zařízení a zapnutím výstupu.                                                                                                    |
| Save Changes                           | Uložení provedených změn.                                                                                                    |
| Locate                                 | Volba sloužící k identifikaci konkrétního zařízení, po stisku se kontrolka<br>č.1 rozbliká žlutě s přestávkami.                                                                                                    |
| Reset Power Consumption<br>Counter     | Vynuluje ukazatele spotřeby.                                                                                                    |
| Factory Reset Defaults                 | Uvede PowerCable do továrního nastavení. Pro jeho zprovoznění postupujte podle bodu 3.1.                                                                                                    |
| Export and import device configuration | Lze použít k zálohování a obnově konfigurace. Doporučujeme<br>neprovádět změny v exportovaném souboru!                                                                                                    |
|                                        |                                                                                                    |
|                                        | "Export configuration" - otevře dialog s potvrzením a umožní následně<br>exportovat konfigurazi zařízení a stáhnout ji do Vašeho počítače.                                                                                                    |
|                                        | "Export configuration" - otevře dialog s potvrzením a umožní následně<br>exportovat konfigurazi zařízení a stáhnout ji do Vašeho počítače.<br>"Procházet" - otevře dialog pro výběr konfiguračního souboru pro import<br>konfigurace zařízení. |

### 6.6 Log / Protokol událostí

V levém menu zvolte položku 🗎 Log.

| CO      | BRA       |                     |                   |                                  | 2019-02-21 | 12:45:59 | admin | Sign out |
|---------|-----------|---------------------|-------------------|----------------------------------|------------|----------|-------|----------|
| CORP    | KA 9B     | Time                | Type              | Message                          |            |          |       |          |
|         |           | 2019-02-21 12:44:21 | System            | Wi-Fi interface got IP from DHCP | server     |          |       |          |
| $\odot$ | Outpute   | 2019-02-21 12:44:20 | System            | Wi-Fi interface connected        |            |          |       |          |
| 0       | Outputs   | 2019-02-21 12:44:17 | System            | Wi-Fi interface reconnecting     |            |          |       |          |
| .0      | MOM ADT   | 2019-02-21 12:44:10 | System            | Wi-Fi interface disconnected     |            |          |       |          |
| 0       | MZM API   | 2019-02-21 12:42:31 | System            | Wi-Fi interface got IP from DHCF | server     |          |       |          |
|         | Protocols | 2019-02-21 12:42:30 | System            | Wi-Fi interface connected        |            |          |       |          |
|         |           | 2019-02-21 12:42:28 | System            | Wi-Fi interface reconnecting     |            |          |       |          |
|         |           | 2019-02-21 12:42:21 | System            | Wi-Fi interface disconnected     |            |          |       |          |
| Ω       | llsers    | 2019-02-21 12:41:05 | WebApi            | Output request on                |            |          |       |          |
| 0       | 03013     | 2019-02-21 12:41:04 | WebApi            | Output request off               |            |          |       |          |
|         | Log       |                     |                   |                                  |            |          |       |          |
|         |           | Refresh Export to f | ile Clear log     |                                  |            |          |       |          |
|         |           | Product manual N    | ETO products a.s. | 1.2.12 - 1.23(1.23) - 107 (68    | cbfeb)     |          |       |          |

Obrázek 35 - LOG / Protokol událostí

| Refresh        | Znovu načtete záznamy k dané chvíli. |
|----------------|--------------------------------------|
| Export to file | Vyexportuje log ve formátu Huml.     |
| Clear log      | Vymaže záznamy protokolu událostí.   |

Log obsahuje pouze 40 posledních událostí a je vymazán při restratu zařízení.

#### Seznam zdrojů hlášení v logu událostí (type):

| System     | událost generuje systém sám, např. WiFi reconnect                     |
|------------|-----------------------------------------------------------------------|
| WebApi     | událost na základě požadavku z webováho rozhraní např. User logged in |
| XML        | M2M protokol XML                                                      |
| JSON       | M2M protokol JSON                                                     |
| M2M URL    | M2M protokol URL API                                                  |
| Modbus     | M2M protokol Modbus/TCP                                               |
| MQTT       | M2M protokol MQTT-flex                                                |
| Web server | webový server např. Client disconnected                               |

### 7 PowerCable REST 101x

### 7.1 Přehled

# **PowerCable REST**

Elektrická zásuvka 230V ovládaná přes WiFi Měření energie (kWh, W, A, V, Hz, TPF) **REST XML/ JSONa URL API** WiFi reconnect

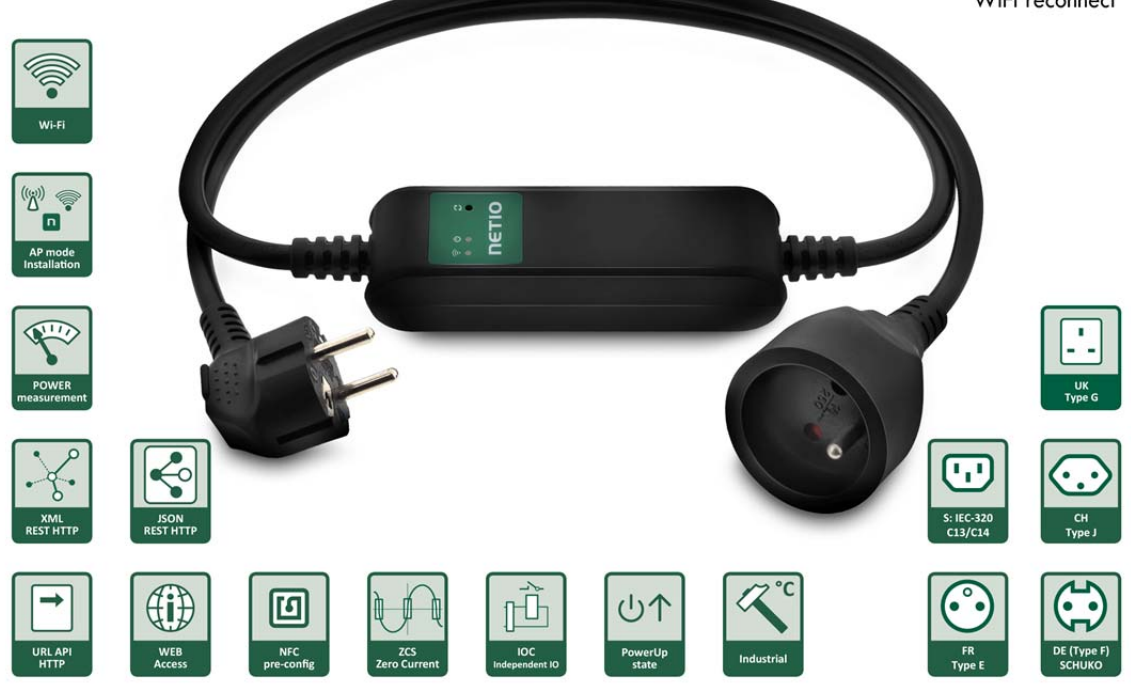

Aktivní může být pouze jeden protokol!

### 7.2 M2M API Protocol - XML (REST M2M API)

#### dostupný pouze na PowerCable REST 101x

| PowerCable                           | REST      |                                                 |                                     | 1970-01-01 | 14:32:13 | admin         | Sign out  |
|--------------------------------------|-----------|-------------------------------------------------|-------------------------------------|------------|----------|---------------|-----------|
| PowerCable 6C                        | • XML API |                                                 |                                     |            |          |               |           |
| 🗿 Outputs                            | JSON API  | M Enable XML API                                |                                     |            |          |               |           |
| o* <sup>0</sup> M2M API<br>Protocols | URL API   | Port:                                           | 80                                  |            |          |               |           |
|                                      |           | Username:                                       |                                     |            |          |               |           |
| 8 Users                              |           | Password:                                       |                                     |            |          |               |           |
| <b>Ö</b> Settinas                    |           | Enable READ-WRIT                                | E                                   |            |          |               |           |
| • •                                  | -         | Username:                                       | netio                               |            |          |               |           |
| E Log                                | _         | Password:                                       | ••••                                |            |          |               |           |
|                                      |           |                                                 | 🗸 Save Chang                        | jes        |          |               |           |
|                                      |           | Test XML API:                                   |                                     |            |          |               |           |
|                                      |           | Open XML API file (rea<br>http://192.168.120.75 | d password required)<br>5/netio.xml |            | Download | I XML Sche    | ma (XSD)  |
|                                      |           | Download example XM                             | L API file:                         |            | Upload X | ML file to ti | he device |
|                                      |           | Set output 1 to 0                               | <u>FF</u>                           |            |          |               |           |
|                                      |           | <u>Toggle output 1</u>                          |                                     |            |          |               |           |
|                                      |           |                                                 |                                     |            |          |               |           |

Obrázek 36 - Nastavení protokolu XML API

| Enable XML API    | Zapnutí funkcionality M2M XML API v jádře systému                                                                                                    |  |  |  |  |
|-------------------|----------------------------------------------------------------------------------------------------|--|--|--|--|
| Port              | Read-only hodnota, informující uživatele, na kterém portu zařízení<br>aktuálně poslouchá M2M XML API příkazy                                                                                                    |  |  |  |  |
| Enable READ-ONLY  | Zaškrtnutím povolíte <b>Read-Only</b> přístup pro monitoring pomocí M2M XML<br>API. Zároveň vyplňte pole uživatelské jméno a heslo pro daný režim.                                                                                               |  |  |  |  |
| Enable READ-WRITE | Zaškrtnutím povolíte <b>Read/Write</b> přístup pro monitoring (čtení hodnot) a<br>zápis (ovládání výstupu). Zároveň vyplňte pole uživatelské jméno a heslo<br>pro daný režim.                                                                    |  |  |  |  |
| Username          | Jméno pro daný přístup (Read-Only/ReadWrite). <b>Pozor</b> - nemá souvislost<br>s uživatelským jménem sloužícím pro přístup do webové administrace<br>NETIO 4x. Pokud necháte pole prázdné, nebudou protokolem vyžadovány<br>autentizační údaje. |  |  |  |  |
| Password          | Heslo pro autentizaci daného uživatelského jména (Read-<br>Only/ReadWrite).                                                                                                    |  |  |  |  |
| Save changes      | Uloží provedené změny                                                                                                    |  |  |  |  |

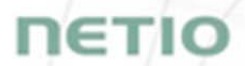

Zapnutím protokolu XML API dojte k deaktivaci ostatních M2M protokolů. Po stisku tlačítka **Save** changes budete vyzváni k potvrzení deaktivace ostatních protokolů.

Enabling XML API will disable all other protocols. Continue?

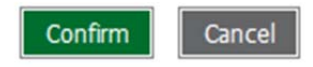

Confirm volbu potvrdíte, Cancel se vrátíte ke konfiguraci protokolu XML API.

Ukázku vyčtení stavu výstupu pomocí XML API vyvoláte kliknutím pod odkaz **Test XML API -** Open XML API file (read password required).

Po zadání přihlašovacího jména a hesla získáte xml soubor s aktuálním stavem vstupů PowerCable.

URL pro stažení/zaslání netio.xml: http://<PowerCableIP>/netio.xml např. http://192.168.120.75/netio.xml

Ukázka netio.xml

```
<?xml version="1.0" encoding="utf-8"?>
<set:Root xmlns:set="http://www.netio-
products.com/XMLSchema/NETIO.xsd">
<Agent>
<Model>101x</Model>
<DeviceName>PowerCable 6C</DeviceName>
<OemID>5</OemID>
<VendorID>0</VendorID>
<Version>2.0.12</Version>
<XmlVer>2.0</XmlVer>
<SerialNumber>24:A4:2C:38:D4:6C</SerialNumber>
<Uptime>6879</Uptime>
<Time>1970-01-01T14:54:39+01:00</Time>
<NumOutputs>1</NumOutputs>
</Agent>
<GlobalMeasure>
<Voltage>240</Voltage>
<Frequency>50.00</Frequency>
<TotalCurrent>0</TotalCurrent>
<TotalLoad>0</TotalLoad>
<TotalEnergy>0</TotalEnergy>
<OverallPowerFactor>1.00</OverallPowerFactor>
</GlobalMeasure>
<Outputs>
<Output>
<ID>1</ID>
<Name>Power output 1</Name>
<State>1</State>
<Action>6</Action>
<Delay>2000</Delay>
```

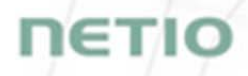

<PowerFactor>1.00</PowerFactor> <Load>0</Load> <Current>0</Current> <Energy>0</Energy> </Output> </Outputs> </set:Root>

Přímo ze stránky si můžete stáhnout vzorové XML soubory pro ovládání:

- Set output 1 to ON
- Set output 1 to OFF
- Toggle output 1

Volbou Download XML Schema (XSD) můžete stáhnout schéma souboru ve formátu .xsd

Tlačítko Upload XML file to the device otevřete následující okno pro testování:

| HTTP(s) fi              | le upload                                                       |           |           |                                                                                          |
|-------------------------|-----------------------------------------------------------------|-----------|-----------|------------------------------------------------------------------------------------------|
| Host:                   | http://192.168.20.159/                                          | netio.xml |           |                                                                                          |
| Port:                   | 80                                                              | Method:   | HTTP POST | Host - URL .xml souboru                                                                  |
| Username:<br>Request #1 | (e.g. set-output1-to-1.xml)                                     | Password: | netio     | Port - číslo portu na kterém je aktivní<br>protokol XML API                              |
| Choose fi               | e No file selected (e.g. set-output1-to-0.xml) No file selected |           | Send file | Username a Password - jméno a heslo<br>nastavené v sekci READ-WRITE protokolu<br>XML API |
| Request #3              | (e.g. toggle-output1.xml)                                       |           |           | Request #1,2,3 – vyberte soubor příkazů ve<br>formátu .xml.                              |
| Choose fi               | INO THE SELECTED                                                |           | Send file | Send file - odeslání vybraného souboru                                                   |
| Response                |                                                                 |           |           | Response - odpověď na odeslaný příkaz                                                    |
|                         |                                                                 |           |           | Close - uzavření dialogového okna                                                        |
|                         |                                                                 |           | Close     |                                                                                          |

Obrázek 37 - Web HTTP(s) file upload Upload XML file

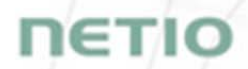

Specifikaci protokolu M2M XML API můžete najít na webu v sekci **Podpora > Ke Stažení** kde je k dispozici dokument:

XML - popis NETIO M2M API rozhraní - PDF

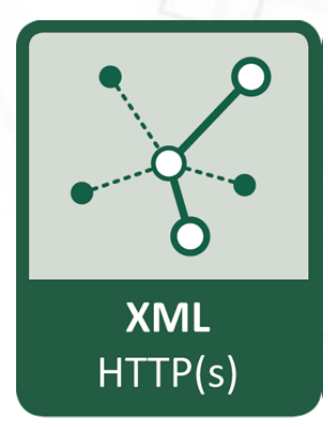

Pro další informace a praktickou ukázku, jak je možné XML protokol společně s chytrými záskuvkami PowerCable používat, navštivte seznam Aplikačních poznámek a stáhněte si:

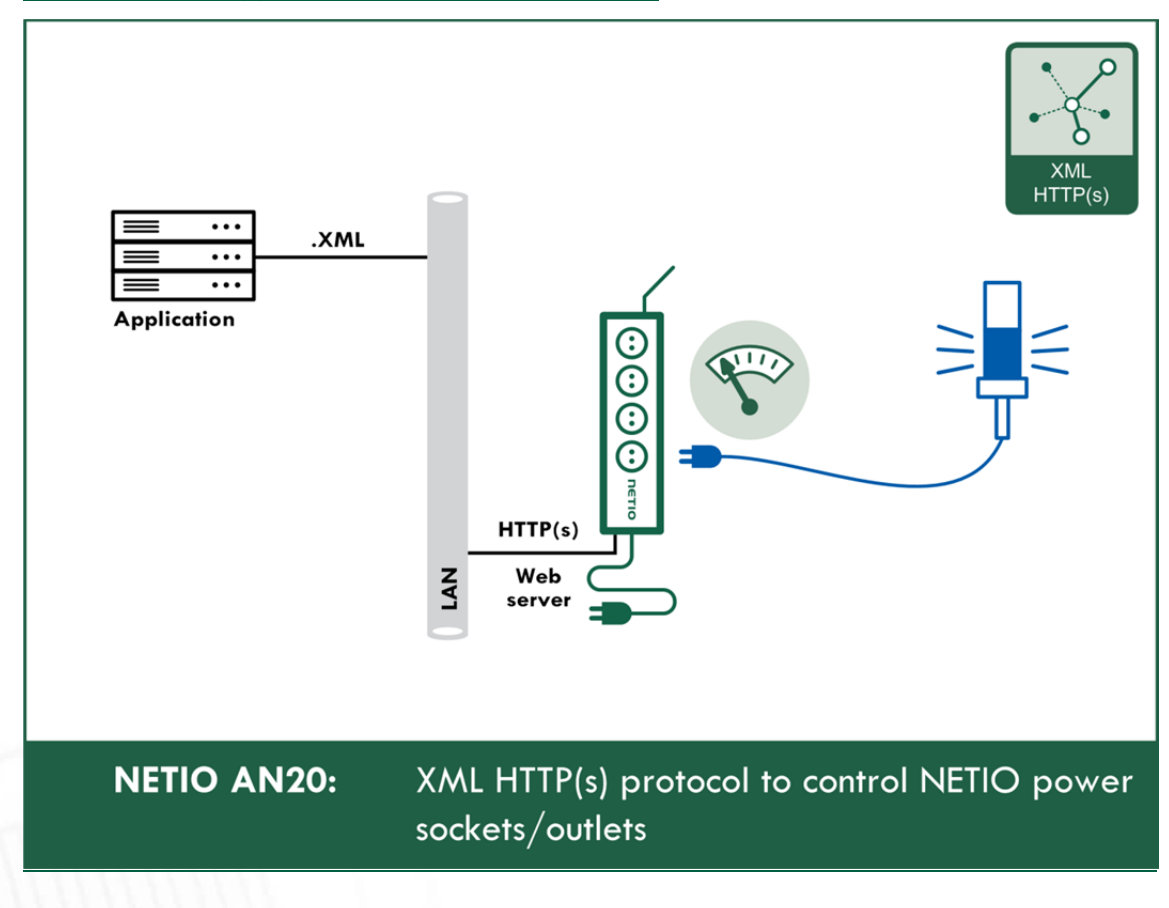

AN20 XML HTTP(s) ovládání NETIO zásuvek na 230V

### 7.3 M2M API Protocol - JSON (REST M2M API)

#### dostupný pouze na PowerCable REST 101x

| PowerCable                           | REST       |                          |                      | 1970-01-01 | 14:30:47   | admin          | Sign out |
|--------------------------------------|------------|--------------------------|----------------------|------------|------------|----------------|----------|
|                                      | XML API    | Enable ISON ADI          |                      |            |            |                |          |
| Outputs                              | • JSON API |                          | 00                   |            |            |                |          |
| o <sup>x⁰</sup> M2M API<br>Protocols | URL API    | Fort:                    | 80                   |            |            |                |          |
|                                      |            | Username:                |                      |            |            |                |          |
| 8 Users                              |            | Password:                |                      |            |            |                |          |
| 🗴 Settinas                           | -          | Enable READ-WRITE        |                      |            |            |                |          |
|                                      | -          | Username:                | netio                |            |            |                |          |
| E Log                                | _          | Password:                | •••••                |            |            |                |          |
|                                      |            |                          | 🗸 Save Chang         | es         |            |                |          |
|                                      |            | Test JSON API:           |                      |            |            |                |          |
|                                      |            | Open JSON API file (rea  | d password required) |            |            |                |          |
|                                      |            | Download oxample 190     | ADI filo:            |            |            |                |          |
|                                      |            | Set output 1 to ON       | AFINE.               |            | Upload JSC | ON file to the | e device |
|                                      |            | Set output 1 to OF       | E                    |            |            |                |          |
|                                      |            | • <u>Toddie output 1</u> |                      |            |            |                |          |
|                                      |            |                          |                      |            |            |                |          |

Obrázek 38 - Nastavení protokolu JSON API

| Enable JSON API   | Zapnutí funkcionality M2M JSON API v jádře systému                                                                                                    |
|-------------------|----------------------------------------------------------------------------------------------------|
| Port              | Read-only hodnota, informující uživatele, na kterém portu zařízení<br>aktuálně poslouchá M2M JSON API příkazy                                                                                                    |
| Enable READ-ONLY  | Zaškrtnutím povolíte <b>Read-Only</b> přístup pro monitoring pomocí M2M<br>JSON API. Zároveň vyplňte pole uživatelské jméno a heslo pro daný<br>režim                                                                                       |
| Enable READ-WRITE | Zaškrtnutím povolíte <b>Read/Write</b> přístup pro monitoring a ovládání<br>výstupů. Zároveň vyplňte pole uživatelské jméno a heslo pro daný režim.                                                                                         |
| Username          | Jméno pro daný přístup (Read-Only/ReadWrite). Pozor - nemá souvislost<br>s uživatelským jménem sloužícím pro přístup do webové administrace<br>PowerCable. Pokud necháte pole prázdné, nebudou protokolem<br>vyžadovány autentizační údaje. |
| Password          | Heslo pro autentizaci daného uživatelského jména (Read-<br>Only/ReadWrite).                                                                                                    |
| Save changes      | Uloží provedené změny                                                                                                    |

![](_page_49_Picture_0.jpeg)

Zapnutím protokolu JSON API dojte k deaktivaci ostatních M2M protokolů. Po stisku tlačítka Save changes budete vyzváni k potvrzení deaktivace ostatních protokolů.

Enabling JSON API will disable all other protocols. Continue?

![](_page_49_Picture_3.jpeg)

Confirm volbu potvrdíte, Cancel se vrátíte ke konfiguraci protokolu JSON API.

Ukázku vyčtení stavu výstupu pomocí JSON API vyvoláte kliknutím na odkaz pod **Test JSON API**: Open JSON API file (read password required).

Po zadání přihlašovacího jména a hesla získáte json soubor s aktuálním stavem vstupů PowerCable.

URL pro stažení/zaslání netio.json: http://<PowerCablelP>/netio.json např. http://192.168.120.75/netio.json

Ukázka netio.json

```
{
"Agent":{"Model":"101x","DeviceName":"PowerCable
6C","MAC":"24:A4:2C:38:D4:6C","JSONVer":"2.0","Time":"1970-01-
01T14:42:06+01:00","Uptime":6126,"Version":"2.0.12","OemID":"5","
VendorID":"0","NumOutputs":1},
"GlobalMeasure":{"Voltage":238,"TotalLoad":0,"TotalEnergy":0,"Ove
rallPowerFactor":1.00,"Frequency":50.0,"EnergyStart":"2018-05-
31T14:21:54+01:00"},
"Outputs":[
{"ID":1,"Name":"Power output
1","State":1,"Action":6,"Delay":2000,"Current":0,"PowerFactor":1.
00,"Energy":0,"Load":0}
]}
```

Přímo ze stránky si můžete stáhnout vzorové json soubory pro ovládání:

- Set output 1 to ON
- Set output 1 to OFF
- Toggle output 1

Tlačítko Upload JSON file to the device otevřete následující okno pro testování:

| HTTP(s) fi                | le upload                                       |            |           | ×                                                                                     |
|---------------------------|-------------------------------------------------|------------|-----------|---------------------------------------------------------------------------------------|
| Host:                     | http://192.168.20.159/n                         | ietio.json |           | Host - URL .json souboru                                                              |
| Port:                     | 80                                              | Method:    | HTTP POST | Port - číslo portu na kterém je aktivní<br>protokol JSON                              |
| Request #1 Choose fil     | (e.g. set-output1-to-1.json) e No file selected | P 355W010. | Send file | Username a Password - jméno a heslo<br>nastavené v sekci READ-WRITE<br>protokolu JSON |
| Request #2<br>Choose file | (e.g. set-output1-to-0.json) No file selected   |            | Send file | Request #1,2,3 – vyberte soubor příkazů<br>ve formátu .json.                          |
| Request #3                | (e.g. toggle-output1.json)                      |            |           | Send file - odeslání vybraného souboru                                                |
| Choose fil                | e No file selected                              |            | Send file | Response - odpověď na odeslaný příkaz                                                 |
|                           |                                                 |            |           | Close - uzavření dialogového okna                                                     |
| Response                  |                                                 |            |           |                                                                                       |
|                           |                                                 |            |           |                                                                                       |
|                           |                                                 |            |           |                                                                                       |
|                           |                                                 |            |           |                                                                                       |
|                           |                                                 |            | Close     |                                                                                       |

Obrázek 39 - Dialog Upload JSON file

Dodatečné informace k M2M JSON API můžete najít na webu v sekci **Podpora > Ke Stažení** kde je k dispozici dokument:

JSON - popis NETIO M2M API rozhraní - PDF

![](_page_50_Picture_10.jpeg)

![](_page_51_Picture_0.jpeg)

Pro další informace a praktickou ukázku, jak je možné JSON protokol společně s chytrými záskuvkami PowerCable používat, navštivte seznam Aplikačních poznámek a stáhněte si:

AN21 JSON HTTP(s) ovládání chytrých NETIO zásuvek

![](_page_51_Figure_3.jpeg)

### 7.4 M2M API Protocol - URL-API (REST M2M API)

#### dostupný pouze na PowerCable REST 101x

| PowerCable                                                 | REST                             |                                                              |                  | 1970-01-01 | 14:33:25 | admin | Sign out |
|------------------------------------------------------------|----------------------------------|--------------------------------------------------------------|------------------|------------|----------|-------|----------|
| <ul> <li>Outputs</li> <li>M2M API<br/>Protocols</li> </ul> | XML API<br>JSON API<br>• URL API | Enable URL API     Port:     Enable READ-WRITE     Reseword: | 80               |            |          |       |          |
| <ul><li>▲ Users</li><li>★ Settings</li><li>▲ Log</li></ul> |                                  | Test URL API on this de<br><u>Togale Output 1</u>            | Save Changevice: | ges        |          |       |          |
|                                                            |                                  |                                                              |                  |            |          |       |          |

Obrázek 40 - Nastavení protokolu URL API

| Enable URL API    | Zapnutí funkcionality M2M URL API v jádře systému                                                            |
|-------------------|----------------------------------------------------------------------------------------------------|
| Port              | Read-only hodnota, informující uživatele, na kterém portu zařízení<br>aktuálně poslouchá M2M URL API příkazy |
| Enable READ-WRITE | Povolení funkce READ-WRITE                                                                                   |
| Password          | Heslo pro autentizaci při komunikaci přes HTTP GET (attribut<br>v requestu: <b>pass</b> )                    |
| Save changes      | Uloží provedené změny                                                                                        |

Zapnutím protokolu URL API dojte k deaktivaci ostatních M2M protokolů. Po stisku tlačítka **Save** changes budete vyzváni k potvrzení deaktivace ostatních protokolů.

Enabling URL API will disable all other protocols. Continue?

Confirm Cancel

Confirm volbu potvrdíte, Cancel se vrátíte ke konfiguraci protokolu URL API.

Ukázku přepnutí stavu výstupu 1 pomocí M2M URL API vyvoláte kliknutím na odkaz pod Test URL API

Otevře nový tab v prohlížeči a provede HTTP GET request ve formátu/s parametry: http://<PowerCableIP>/netio.cgi?pass=<Password>&output1=4

např. http://192.168.120.75/netio.cgi?pass=netio&output1=4

Dodatečné informace k M2M URL API můžete najít na webu v sekci Podpora > Ke Stažení kde je k dispozici dokument:

URL API - description of NETIO M2M API interface - PDF

![](_page_53_Picture_7.jpeg)

![](_page_54_Picture_0.jpeg)

Pro další informace a praktickou ukázku, jak je možné URL-API protokol společně s chytrými záskuvkami PowerCable používat, navštivte seznam Aplikačních poznámek a stáhněte si:

AN19 URL M2M API (http GET) ovládání NETIO elektrických zásuvek

![](_page_54_Figure_3.jpeg)

### 7.5 M2M API Protocol - SNMP

SNMP je dostupné od FW verze 2.6.0 v následujících zařízeních jako jeden z M2M protokolů:

- PowerCable REST 101x
- PowerCable Modbus 101x
- PowerCable MQTT 101x.

| PowerCable RE<br>PowerCable-20                                                                                                    | EST                                      |                                                                                                    | 1970-01                                                          | -01 14:04:56 | admin 🗜 <u>Sigr</u> | <u>n out</u> |
|----------------------------------------------------------------------------------------------------|------------------------------------------|----------------------------------------------------------------------------------------------------|------------------------------------------------------------------|--------------|---------------------|--------------|
| <ul> <li>► Outputs</li> <li>o<sup>*</sup> M2M API<br/>Protocols</li> <li>△ Cloud</li> <li>▲ Users</li> <li>★ Settings</li> <li>☑ Log</li> </ul> | XML API<br>JSON API<br>URL API<br>• SNMP | <ul> <li>☑ Enable SNMP</li> <li>SNMP version:</li> <li>Location:</li> <li>Community READ:</li> <li>Community WRITE:</li> </ul> | 1,2c       Unknown       public       private       Save Changes |              | Download MIB file   |              |
|                                                                                                    | Product manual N                         | ETIO products a.s. 2.5.0 -                                                                                                    | 1.27(1.23) - 108 (0684819)                                       |              |                     |              |

Obrázek 40a - Nastavení SNMP API protokolu

| Enable SNMP     | Zapnutí funkcionality M2M SNMP API v jádře systému.<br><b>Port je 161.</b>                                                                       |
|-----------------|----------------------------------------------------------------------------------------------------|
| SNMP version    | 1,2c - nezabezpečeno, nešifrováno.                                                                                                    |
| Location        | Definuje system location (sysLocation).                                                                                                    |
| Community READ  | Též zvané "community string" v SNMP. Obdoba kopmbinace<br>username/password. Požadováno pro <b>čtení</b> informací z PowerCable<br>pomocí SNMP.  |
|                 | Doporučujeme používat "čisté" ASCII znaky (tedy pokud možno nepoužívat speciální znaky jako @, & a podobně).                                     |
| Community WRITE | Též zvané "community string" v SNMP. Obdoba kopmbinace<br>username/password. Požadováno pro <b>zápis</b> informací do PowerCable<br>pomocí SNMP. |
| The             | Doporučujeme používat "čisté" ASCII znaky (tedy pokud možno nepoužívat speciální znaky jako @, & a podobně).                                     |

Save Changes

Uložení změn.

Download MIB file

Použijte toto tlačítko pro stažení MIB.

Zapnutím protokolu SNMP API dojte k deaktivaci ostatních M2M protokolů. Po stisku tlačítka **Save** changes budete vyzváni k potvrzení deaktivace ostatních protokolů.

Enabling URL API will disable all other protocols. Continue?

![](_page_56_Picture_7.jpeg)

Confirm volbu potvrdíte, Cancel se vrátíte ke konfiguraci protokolu URL API.

MIB lze stáhnout z web rozhraní zařízení jak je uvedeno výše.

Následeující standardní MIBs jsou také vyžadovány:

- SNMPv2-SMI
- SNMPv2-TC

#### Monitoring (čtení)

| Object<br><i>OID</i>                                         | Туре            | Value example                   | Note                                    |
|--------------------------------------------------------------|-----------------|---------------------------------|-----------------------------------------|
| netioOutputID.1.0<br>1.3.6.1.4.1.47952.1.1.1.1.1.0           | INTEGER         | 1                               |                                         |
| netioOutputName.1.0<br>1.3.6.1.4.1.47952.1.1.1.2.1.0         | STRING          | output_1                        | Based on user<br>defined name           |
| netioOutputState.1.0<br>1.3.6.1.4.1.47952.1.1.1.3.1.0        | INTEGER         | off(0), on(1)                   |                                         |
| netioOutputStateString.1.0<br>1.3.6.1.4.1.47952.1.1.1.4.1.0  | STRING          | "off", "on"                     |                                         |
| netioOutputLoad.1.0<br>1.3.6.1.4.1.47952.1.1.1.25.1.0        | INTEGER         | 24                              | [W]                                     |
| netioOutputEnergy.1.0<br>1.3.6.1.4.1.47952.1.1.1.26.1.0      | INTEGER         | 13                              | [Wh]                                    |
| netioOutputEnergyStart.1.0<br>1.3.6.1.4.1.47952.1.1.1.27.1.0 | DateAndT<br>ime | 2017-6-<br>23,5:47:3.0,+0:<br>0 | Initial date and time. UTC based *1     |
| netioOutputCurrent.1.0<br>1.3.6.1.4.1.47952.1.1.1.28.1.0     | INTEGER         | 195                             | [mA]                                    |
| netioOutputPowerFactor.1.0<br>1.3.6.1.4.1.47952.1.1.1.29.1.0 | INTEGER         | 534                             | Current power<br>factor * 1000          |
| netioVoltage.0<br>1.3.6.1.4.1.47952.1.2.1.0                  | INTEGER         | 239100                          | Voltage in the power grid [ <b>mV</b> ] |
| netioFrequency.0<br>1.3.6.1.4.1.47952.1.2.2.0                | INTEGER         | 49900                           | Frequency in the power grid [mHz]       |

| netioTotalCurrent.0<br>1.3.6.1.4.1.47952.1.2.3.0       | INTEGER         | 195                             | [mA]                             |
|--------------------------------------------------------|-----------------|---------------------------------|----------------------------------|
| netioOverallPowerFactor.0<br>1.3.6.1.4.1.47952.1.2.4.0 | INTEGER         | 534                             | Current power<br>factor * 1000   |
| netioTotalLoad.0<br>1.3.6.1.4.1.47952.1.2.5.0          | INTEGER         | 24                              | [W]                              |
| netioTotalEnergy.0<br>1.3.6.1.4.1.47952.1.2.6.0        | INTEGER         | 13                              | [Wh]                             |
| netioEnergyStart.0<br>1.3.6.1.4.1.47952.1.2.7.0        | DateAndT<br>ime | 2017-6-<br>23,5:47:3.0,+0:<br>0 | Initial date and time. UTC based |

#### Control / Ovládání (zápis)

| Object<br>OID                                                  | Туре           | Value                      | Action                                                                                                    |
|----------------------------------------------------------------|----------------|----------------------------|----------------------------------------------------------------------------------------------------|
| netioOutputAction. <b>1.0</b><br>1.3.6.1.4.1.47952.1.1.1.5.1.0 | INTEGER<br>(i) | 0<br>1<br>2<br>3<br>4<br>5 | Turn OFF<br>Turn ON<br>Short OFF delay (restart)<br>Short ON delay<br>Toggle (invert the state)<br>No change |

Dodatečné informace k M2M SNMP API můžete najít na webu v sekci Podpora > Ke Stažení kde je k dispozici dokument:

SNMP API - description of NETIO M2M API interface - PDF

Poznámka: Následujcí odlišnosti oproti specifikaci SNMP v PDF:

- PowerCable může být ovládán pomocí SNMP v1/2c
- Všechny Objects/OIDs mají navíc ".0" na konci (tabulky na této i předcházejících stranách mají jiř správné/kompletní Objects/OIDs).

Kontaktujte NETIO support v případě dotazů.

![](_page_57_Picture_10.jpeg)

### 8 PowerCable Modbus 101x

### 8.1 Přehled

# **PowerCable Modbus**

![](_page_58_Picture_4.jpeg)

Aktivní může být pouze jeden protokol!

### 8.2 M2M API Protocol - Modbus/TCP

dostupný pouze na PowerCable MODBUS 101x

| PowerCable Mo                                                             | odbus                  |                                                                               |                        | 1970-01-01 | 13:05:14 | admin | Sign out |
|---------------------------------------------------------------------------|------------------------|-------------------------------------------------------------------------------|------------------------|------------|----------|-------|----------|
| PowerCable-70<br>Outputs<br>o* <sup>o</sup> M2M API<br>Protocols<br>Users | Telnet<br>• Modbus/TCP | Enable Modbus/TCP<br>Port:<br>Last access IP:<br>Enable IP filter<br>IP from: | 502<br>0.0.0.0 Refresh |            |          |       |          |
| Settings                                                                  |                        | IP to:                                                                        | 0.0.0.0                | 25         |          |       |          |
|                                                                           | Product manual N       | ETIO products a.s. 2.1.0 - 1                                                  | 1.23(1.23) - 108 (259  | 93fed)     |          |       |          |

Obrázek 41 - Nastavení protokolu Modbus/TCP

| Enable Modbus/TCP | Zapnutí funkcionality M2M Modbus/TCP v jádře systému                                                                                                    |
|-------------------|----------------------------------------------------------------------------------------------------|
| Port              | Specifický port pouze pro Modbus/TCP v rozsahu 1 - 65535. V případě<br>použití čísla již obsazeného portu Vás zařízení na tuto skutečnost<br>upozorní, ale pro jistotu doporučujeme volit hodnoty > 1024 |
| Last access IP    | Hodnota pouze pro čtení informující, z jaké IP adresy byl zaslán poslední<br>Modbus/TCP příkaz. Tlačítko "Refresh" obnoví tuto hodnotu.                                                                  |
| Enable IP filter  | Pro zajištění bezpečnosti můžete zapnout IP filtr a nastavit rozsah IP<br>adres IP from až IP to, ze kterých budou příkazy Modbus/TCP přijímány.<br>Příkazy z adres mimo tento rozsah budou ignorovány.  |
| Save changes      | Uloží provedené změny                                                                                                    |

| Function | Register | Value | Description      |
|----------|----------|-------|------------------|
| 0x01     | 101      | 0/1   | 1st output state |
| 0x01     | 102      | 0/1   | 2nd output state |
|          |          |       |                  |

| 0x01  | 103 | 0/1     | 3rd output state                               |
|-------|-----|---------|------------------------------------------------|
| 0x01  | 104 | 0/1     | 4th output state                               |
|       |     |         | -                                              |
| 0x03  | 0   | uInt16  | Number of digital inputs                       |
| 0103  | 1   | uInt16  | Number of digital outputs                      |
| 002   | 2   | uIncio  | Number of measured digital outputs             |
| 0203  | 2   | uIIICIO | Number of measured digital outputs             |
| 002   | 101 | uTn+16  | 1 at output atoto                              |
| 0x03  | 101 | uIIILI6 | and autout state                               |
| 0x03  | 102 | uinti6  | 2nd output state                               |
| 0x03  | 103 | ulnt16  | 3rd output state                               |
| 0x03  | 104 | ulnt16  | 4th output state                               |
| 0.202 | 201 | uTp+16  | "Chart" dolay of lat output [a*10]             |
| 0x03  | 201 | uIIILI6 | "Short" delay of ist output [s*10]             |
| 0x03  | 202 | uInci6  | "Short" delay of 2nd output [s*10]             |
| 0x03  | 203 | uinti6  | "Short" delay of 3rd output [s*10]             |
| 0x03  | 204 | ulnt16  | "Short" delay of 4th output [s*10]             |
| 0~05  | 101 | 0/1     | Turn $On/Off$ 1st output                       |
| 0x05  | 102 | 0/1     | Turn On/Off 2nd output                         |
| 0.005 | 102 | 0/1     | Turn On/Off 2nd output                         |
| 0x05  | 103 | 0/1     | Turn On/Off 4th sutput                         |
| 0x05  | 104 | 0/1     | lurn on/oll 4th output                         |
| 0x06  | 101 | uInt16  | Set action to 1st output                       |
| 0x06  | 102 | uInt16  | Set action to 2nd output                       |
| 0x06  | 102 | uInt16  | Set action to 3rd output                       |
| 006   | 104 | uIncio  | Set action to Sid output                       |
| UXUO  | 104 | UIIILIO | Set action to 4th output                       |
| 0x06  | 201 | uInt16  | Set "Short" delay of 1st output [s*10]         |
| 0x06  | 202 | uInt16  | Set "Short" delay of 2nd output [s*10]         |
| 0x06  | 203 | uInt16  | Set "Short" delay of 3rd output [s*10]         |
| 0x06  | 204 | uInt16  | Set "Short" delay of 4th output [s*10]         |
| 01100 | 201 | aincio  | See bhore dera, or ion subjue [5 10]           |
| 0x04  | 0   | uInt16  | Power grid frequency [Hz*100]                  |
| 0x04  | 1   | uInt16  | Voltage [V*10] - RMS                           |
| 0x04  | 2   | uInt16  | TruePowerFactor * 1000                         |
|       |     |         |                                                |
| 0x04  | 100 | uInt16  | All outputs current [mA]                       |
| 0x04  | 101 | uInt16  | 1st output current [mA]                        |
| 0x04  | 102 | uInt16  | 2nd output current [mA]                        |
| 0x04  | 103 | uInt16  | 3rd output current [mA]                        |
| 0x04  | 104 | uInt16  | 4th output current [mA]                        |
|       |     |         | £                                              |
| 0x04  | 200 | uInt16  | All outputs power [W]                          |
| 0x04  | 201 | uInt16  | 1st output power [W]                           |
| 0x04  | 202 | uInt16  | 2nd output power [W]                           |
| 0x04  | 203 | uInt16  | 3rd output power [W]                           |
| 0x04  | 204 | uInt16  | 4th output power [W]                           |
|       |     |         |                                                |
| 0x04  | 300 | uInt16  | All outputs energy counter - 2 upper bytes[Wh] |
| 0x04  | 301 | uInt16  | All outputs energy counter - 2 lower bytes[Wh] |
| 0x04  | 302 | uInt16  | 1st output energy counter - 2 upper bytes [Wh] |
| 0x04  | 303 | uInt16  | 1st output energy counter - 2 lower bytes [Wh] |
| 0x04  | 304 | uInt16  | 2nd output energy counter - 2 upper bytes [Wh] |
| 0x04  | 305 | uInt16  | 2nd output energy counter - 2 lower bytes [Wh] |
|       |     |         |                                                |

| $0 \times 04$ | 306 | uInt16 | 3rd | output | energy | counter | - | 2      | upper | bytes | [Wh] |
|---------------|-----|--------|-----|--------|--------|---------|---|--------|-------|-------|------|
| 0x04<br>0x04  | 307 | uInt16 | 4th | output | energy | counter | _ | 2<br>2 | upper | bytes | [WH] |
| 0x04          | 309 | uInt16 | 4th | output | energy | counter | - | 2      | lower | bytes | [Wh] |

Dodatečné informace k M2M Modbus/TCP můžete najít na webu v sekci **Podpora > Ke Stažení** kde je k dispozici dokument:

Modbus / TCP - description of NETIO M2M API interface - PDF

![](_page_61_Picture_4.jpeg)

![](_page_62_Picture_0.jpeg)

Pro další informace a praktickou ukázku, jak je možné Modbus/TCP protokol společně s chytrými záskuvkami PowerCable používat, navštivte seznam Aplikačních poznámek a stáhněte si:

AN27: Protokol Modbus/TCP a NETIO zařízení

![](_page_62_Figure_3.jpeg)

### 8.3 M2M API Protocol - Telnet

dostupný pouze na PowerCable MODBUS 101x

| PowerCable M<br>PowerCable-70                                                                        | lodbus                 |                                                                                                    |                                                 | 1970-01-01 | 13:14:57 | admin | Sign out |
|----------------------------------------------------------------------------------------------------|------------------------|----------------------------------------------------------------------------------------------------|-------------------------------------------------|------------|----------|-------|----------|
| <ul> <li>Outputs</li> <li>M2M API Protocols</li> <li>Users</li> <li>Settings</li> <li>Log</li> </ul> | • Telnet<br>Modbus/TCP | <ul> <li>☑ Enable Telnet</li> <li>Port:</li> <li>☑ Enable READ-ONLY</li> <li>Username:</li> <li>Password:</li> <li>☑ Enable READ-WRITE</li> <li>Username:</li> <li>Password:</li> </ul> | 23<br>netio<br>netio<br>••••••<br>✓ Save Change |            |          |       |          |
|                                                                                                    | Product manual         | NETIO products a.s. 2.1.0 -                                                                                                    | 1.23(1.23) - 108 (25)                           | 93fed)     |          |       |          |

Obrázek 42 - Nastavení protokolu Telnet

| Enable Telnet     | Zapnutí funkcionality M2M Telnet v jádře systému                                                                                                    |
|-------------------|----------------------------------------------------------------------------------------------------|
| Port              | Specifický port pouze pro Telnet v rozsahu 1 - 65535. Pozor, ať<br>nepoužijete hodnotu nastavenou i jiného M2M protokolu.                                                                                                    |
| Enable READ-ONLY  | Zaškrtnutím povolíte <b>Read-Only</b> přístup pro monitoring pomocí M2M<br>Telnet. Zároveň vyplňte pole uživatelské jméno a heslo pro daný režim                                                                                            |
| Enable READ-WRITE | Zaškrtnutím povolíte <b>Read/Write</b> přístup pro monitoring a ovládání<br>výstupů. Zároveň vyplňte pole uživatelské jméno a heslo pro daný režim.                                                                                         |
| Username          | Jméno pro daný přístup (Read-Only/ReadWrite). Pozor - nemá souvislost<br>s uživatelským jménem sloužícím pro přístup do webové administrace<br>PowerCable. Pokud necháte pole prázdné, nebudou protokolem<br>vyžadovány autentizační údaje. |
| Password          | Heslo pro autentizaci daného uživatelského jména (Read-<br>Only/ReadWrite).                                                                                                    |
| Save changes      | Uloží provedené změny                                                                                                    |

![](_page_64_Picture_0.jpeg)

#### Telnet spojení na IP adresu PowerCable a jeho Telnet port

Po navázání spojení PowerCable vrátí následující zprávu a je připraven přijímat příkazy.

#### Telnet uvítací zpráva

100 HELLO B166A626 - KSHELL V2.0

Poznámka: Telnet spojení je automaticky ukončeno při nečinnosti 60 sekund. Je možné použít příkaz *noop* pro ponechání navázaného spojení po dalších 60 sekund.

#### Seznam příkazů

| Command                                               | Popis                                                                                                    |
|-------------------------------------------------------|----------------------------------------------------------------------------------------------------|
| login <username><br/><password></password></username> | Přihlášení uživatele<br>Nahraďte <username> a <password> hodnotami<br/>nastevenými pro Telnet protocol (Obrázek 42)<br/><b>Příklad</b> - příhlášení s uživatelem <i>netio</i> a<br/>heslem <i>passwd</i>:<br/>login netio passwd</password></username> |
| quit                                                  | Odhlášení a ukončení Telnet spojení                                                                                                    |
| noop                                                  | Ponechání otevřeného spojení po dalších 60<br>sekund.<br>Neprovede žádnou jinou operaci/akci.                                                                                                    |
| port list                                             | Vrátí hodnoty výstupu.<br>port list<br>250 1<br>(výstup je ON)                                                                                                    |
| port <output> <action></action></output>              | Ovládá výstup.<br><output> nahraďte číslem výstupu (1)<br/><action> nahraďte číslem parametru akce viz<br/>níže<br/>Pokud není uvedena žádná <action> je<br/>vrácen stav výstupu.</action></action></output>                                           |

Každý příkaz musí být zakončen CR a LF (ASCII 0D a 0A). Typisky můžete v Terminálu použít Enter.

#### Parametry <action> pro příkaz port

| Parameter | Action                    |
|-----------|---------------------------|
| 0         | Turn OFF                  |
| 1         | Turn ON                   |
| 2         | Short OFF delay (restart) |
| 3         | Short ON delay            |
| 4         | Toggle (invert the state) |
| 5         | No change                 |

#### Příklady příkazů

#### Nastav výstup Power output 1 na ON:

port 1 1

#### Nastav výstup Power output 1 na OFF:

port 1 0

#### Změna stavu (Toggle) výstupu Power output 1:

port 1 4

Návratové hodnoty (Status codes)

| Status code               | Popis                                                                                                    |
|---------------------------|----------------------------------------------------------------------------------------------------|
| 130 CONNECTION<br>TIMEOUT | Žádný příkaz neposlán déle než 60 sekund.<br>Telnet spojení je ukončeno.                                                                                                    |
| 250 OK                    | Příkaz byl akceptován                                                                                                    |
| 500 INVALID VALUE         | Parametr příkazu není validní.                                                                                                    |
| 501 INVALID PARAMETR      | Parametr příkazu není validní.                                                                                                    |
| 502 UNKNOWN<br>COMMAND    | Příkaz není validní.                                                                                                    |
| 505 FORBIDDEN             | Pokus provést akci bez potřebného oprávnění.<br>(např. ovádat výstup uživatelem ReadOnly;<br>pokus přečíst stav výstupu bez přihlášení<br>uživatel, zatímco ReadOnly uživatel má<br>nastavení heslo; atd.) |
| 510 OUT OF RANGE          | Hodnota mimo rozsah (např. pokus ovládat<br>výstup 4 na zařízení, které má jen jeden výstup)                                                                                                    |

Dodatečné informace k M2M Telnet můžete najít na webu v sekci **Podpora > Ke Stažení** kde je k dispozici dokument:

Telnet - description of NETIO M2M API interface - PDF

![](_page_66_Picture_5.jpeg)

![](_page_67_Picture_0.jpeg)

Pro další informace a praktickou ukázku, jak je možné Telnet protokol společně s chytrými záskuvkami PowerCable používat, navštivte seznam Aplikačních poznámek a stáhněte si:

AN10 Ovládání elektrických zásuvek pomocí Telnet/KSHELL

![](_page_67_Figure_3.jpeg)

### 8.4 M2M API Protocol - SNMP

Viz popis v sekci 0

### 9 PowerCable MQTT 101x

### 9.1 Přehled

# **PowerCable MQTT**

Elektrická zásuvka 230V ovládaná přes WiFi Měření energie (kWh, W, A, V, Hz, TPF) **MQTT s uživatelskou strukturou** WiFi reconnect

![](_page_68_Picture_5.jpeg)

Aktivní může být pouze jeden protokol!

### 9.2 M2M API Protocol - MQTT-flex

dostupný pouze na PowerCable MQTT 101x

| PowerCable MO                                                                                                    | QTT                     |                                              | 1970-01-01  | 13:06:37 | admin | Sign out |
|----------------------------------------------------------------------------------------------------|-------------------------|----------------------------------------------|-------------|----------|-------|----------|
| PowerCable-6E  Continue  Continue Continue  Continue  Continue  Continue  Continue  Continue Continue Con | MQTT-flex<br>Netio Push | Enable MQTT-flex MQTT-flex config:           |             |          |       |          |
|                                                                                                    |                         | Save C                                       | hanges      |          |       |          |
|                                                                                                    | Product manual          | NETIO products a.s. 2.1.3 - 1.23(1.23) - 108 | 3 (0c3f389) |          |       |          |

Obrázek 43 - Nastavení protokolu MQTT-flex

| Enable MQTT-flex  | Zapnutí funkcionality MQTT-flex v jádře systému |
|-------------------|-------------------------------------------------|
| MQTT-flex Config: | Místo pro vložení konfigurace MQTT-flex.        |
| Save Changes      | Uloží provedené změny                           |

PowerCable MQTT 101x používá pro definici MQTT-flex struktury (MQTT-flex Config) json - lze tedy definovat topiky pro subscribe i pro publish. Pro publish včetně akcí, které iniciují odeslání.

Příklad konfigurace MQTT-flex:

```
{
    "config":{
        "broker":{
            "type":"generic",
            "protocol": "mqtt",
            "ssl":"false",
            "url":"broker.hivemq.com",
            "port":1883,
            "username":"",
            "password":""
        },
        "subscribe":[
            {
                 "topic": "netio/${DEVICE_NAME}/output/1/action",
                 "qos":0,
                 "target": "OUTPUTS/1/ACTION",
                 "action":"${payload}"
            },
             {
                 "topic": "netio/${DEVICE_NAME}/output/1/delay",
                 "qos":0,
                 "target": "OUTPUTS/1/DELAY",
                 "action":"${payload}"
            }
        ],
        "publish":[
            {
                 "topic": "netio/${DEVICE_NAME}/output/1/voltage",
                 "qos":0,
                 "retain":false,
                 "payload":"${OUTPUTS/1/VOLTAGE} V",
                 "events":[
                     {
                         "type":"delta",
                         "source": "OUTPUTS/1/VOLTAGE",
                         "delta":40
                     },
                         "type":"timer",
                         "period":3600
                     }
                ]
            },
                 "topic": "netio/${DEVICE_NAME}/output/1/state",
                 "qos":0,
                 "retain":true,
                 "payload":"${OUTPUTS/1/STATE}",
                 "events":[
                     {
                         "type": "change",
                         "source": "OUTPUTS/1/STATE"
```

![](_page_71_Picture_0.jpeg)

![](_page_71_Figure_1.jpeg)

Dodatečné informace k M2M MQTT-flex API můžete najít na webu v sekci **Podpora > Ke Stažení** kde je k dispozici dokument:

MQTT-flex - description of NETIO M2M API interface - PDF

Možnosti nastavení sekcí subscribe a publish jsou velmi široké a jsou průběžně doplňovány.

Detaily a příklady naleznete v našem online resource center:

https://wiki.netio-products.com/index.php?title=MQTT-flex

![](_page_71_Picture_7.jpeg)

Pro další informace a praktickou ukázku, jak je možné MQTT protokol společně s chytrými záskuvkami PowerCable používat, navštivte seznam Aplikačních poznámek a stáhněte si:

AN40: Začínáme s PowerCable MQTT-flex přes HiveMQ MQTT broker do mobilní aplikace

![](_page_71_Figure_10.jpeg)
# ΠΕΤΙΟ

#### 9.3 M2M API Protocol - Netio Push

dostupný pouze na PowerCable MQTT 101x

| PowerCable M  | QTT                |                                                                                                    | 1970-01-01                                                                                              | 13:06:26 | admin | Sign out |
|---------------|--------------------|----------------------------------------------------------------------------------------------------|----------------------------------------------------------------------------------------------------|----------|-------|----------|
| PowerCable-6E | MQTT<br>Netio Push | <ul> <li>☑ Enable Netio Push<br/>Target host HTTP<br/>server:</li> <li>Push Period:</li> <li>Auto Push (delta):</li> <li>Protocol:</li> <li>Push NOW</li> </ul> | http://test.example.com:80/push<br>60 0 hrs, 1 min, 0 sec<br>Current<br>1000 mA<br>JSON<br>Save Changes |          |       |          |
|               | Product manual NET | IO products a.s. 2.1.0 -                                                                                                    | 1.23(1.23) - 108 (2593fed)                                                                              |          |       |          |

Obrázek 44 - Nastavení protokolu Netio Push

| Enable Netio Push        | Zapnutí funkcionality Netio Push v jádře systému                               |
|--------------------------|--------------------------------------------------------------------------------|
| Target host HTTP server: | Definice parametrů cíle:                                                       |
|                          | - http / https pro definování protokolu                                        |
|                          | - Cílová URL ad                                                                |
|                          | - Port                                                                         |
|                          | - Username                                                                     |
|                          | - Password                                                                     |
|                          | Příklad: https://username:password@test.example.com:80/push                    |
| Push Period              | Perioda pro automatické odesílání (Push) dat v sekundách                       |
| Auto Push (delta)        | Nastavení pro okamžité odeslání dat (Push) když měřená veličina přesáhne limit |
|                          | Parameter - momentálně pouze proud (Current)                                   |
| HIIIIIn                  | Value - limitni hodnota vybraného parametru                                    |
| Protocol                 | Výběr formátu payloadu pro odesílání                                           |
|                          | - JSON                                                                         |

- XML

Save Changes

Uloží provedené změny

Data (payload - JSON/XML) jsou automaticky periodicky odesílána na cílovou adresu za použití protokolu HTTP(s) v závislosti na nastevéné odesílací periodě.

Dodatečné informace k M2M HTTP(s) Push API můžete najít na webu v sekci **Podpora > Ke Stažení** kde je k dispozici dokument:

HTTP(s) Push XML/JSON - description of NETIO M2M API interface - PDF

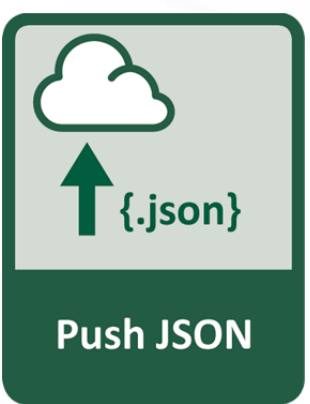

ΠΕΤΙΟ

#### 9.4 M2M API Protocol - SNMP

Viz popis v sekci <u>0</u>

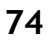

# ΠΕΤΙΟ

## 10 PowerCable OEM DevKit 101x

### 10.1 Přehled

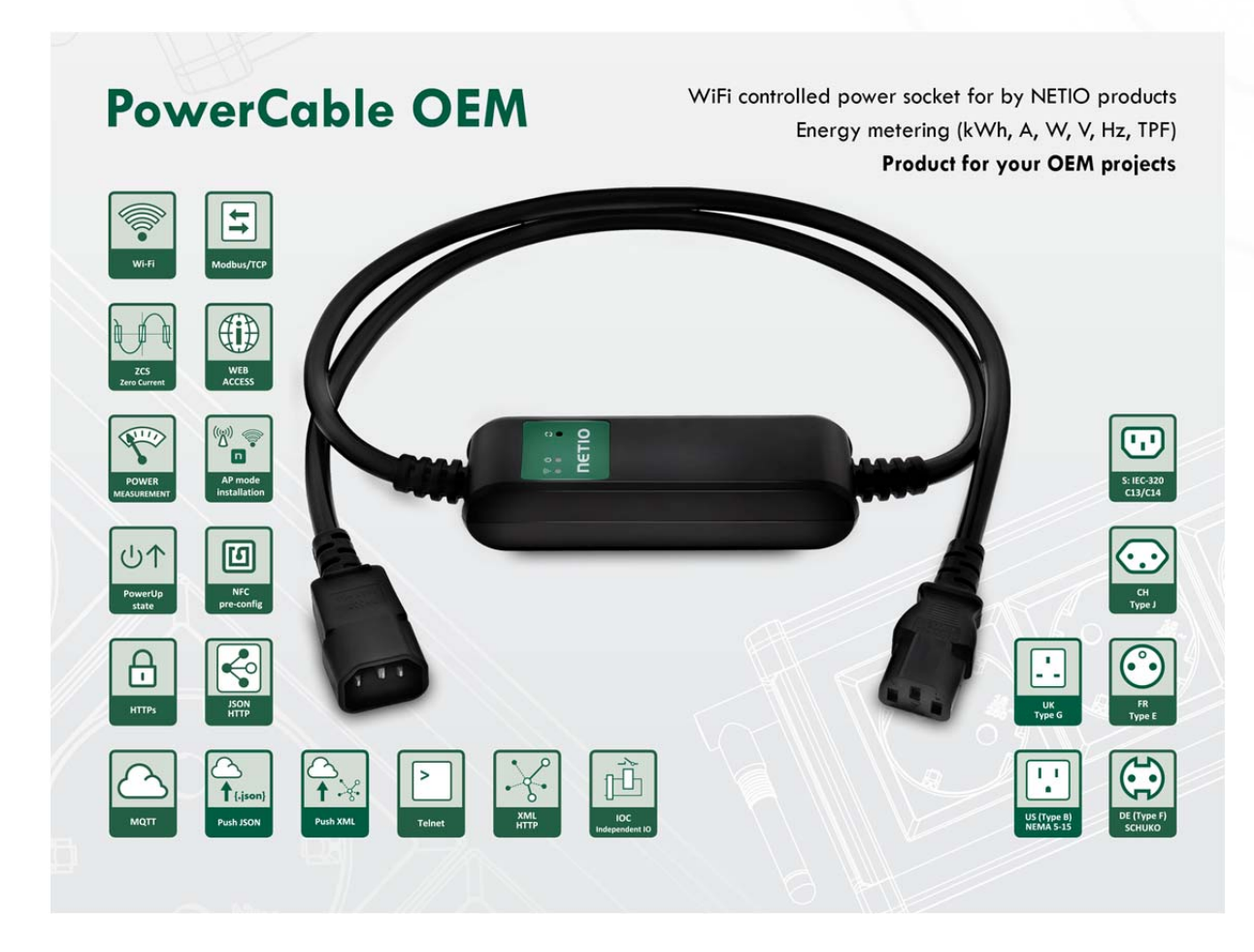

PowerCable OEM DevKit je ideální pro vývojáře pro testování funkcí vybraných M2M protokolů s jejich systémem.

Podporuje všechny dostupné M2M protokoly popsané v předchozích kapitolách.

Aktivní může být pouze jeden protokol!

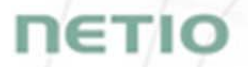

#### **10.2 OEM - custom modifications (customizations)**

For more information about OEM use, please contact us.

We can offer several options of customizations to support your specific needs.

- a) **Gray customization** In most of the M2M protocols is the Vendor ID tag. Default value is 0 or empty tag. We can provide you unique number for this tag and deliver you products with your number inside this tag. No other changes from standard PowerCable xxx 101x products.
  - 1) You can define Vendor ID tag and use one of defined M2M protocols.
- b) **Green OEM customization** Simple customization with your own device name and device web configuration. Defined product name will be listed on the website, bottom green label and on the paper box.
  - 1) You can define Vendor ID tag and use one of defined M2M protocols.
  - 2) Defined product name on the device website left top corner.
  - 3) Defined links on the website, AP mode device name.
  - 4) Customer product name can be listed on the predefined bottom green label.
  - 5) If you will be interested in using our single paper-box, there can be your logo and device name on the sticker and EAN.
  - 6) You can define all Pxx parameters of the device web configuration. You can also predefine WiFi credentials for the first connection to the WiFi network.
  - 7) You can define your own printed manual inserted to the package or use / modify our standard printed QIG.
  - 8) NETIO products a.s. as manufacture will provide you CE declaration of conformity. You can also declare it by your own based on our measurement protocols.
- c) **Black customization** Similar to Green customization, but NETIO products a.s. will be hidden as device manufacture from the device label. Defined product name will be listed on the website, bottom black label without NETIO as manufacture and on the paper box. All CE certification items stay as predefined. You can use our measurements protocols to declare CE declaration of conformity by your own under your name.
  - 1) You can define Vendor ID tag and use one of defined M2M protocols.
  - 2) Defined product name on the device website left top corner.
  - 3) Defined links on the website, AP mode device name.
  - 4) Customer product name can be listed on the predefined bottom green label.
  - 5) If you will be interested in using our single paper-box, there can be your logo and device name on the sticker and EAN.
  - 6) You can define all Pxx parameters of the device web configuration. You can also predefine WiFi credentials for the first connection to the WiFi network.
  - 7) You can define your own printed manual inserted to the package or use / modify our standard printed QIG.
  - 8) Customer is declared as manufacture. Customer issue CE declaration of conformity. NETIO products a.s. will provide you the measurement protocols as real device manufacture. There are no changes in mandatory items, the model name 101x will stay there, so Customer can also declare CE based on NETIO's measurement protocols.
- d) **Full customization** We can provide you any development, labels customization or another M2M protocols. Contact us for more details.

## 11 PROHLÁŠENÍ O SHODĚ (RED CE)

| Výrobce:       | NETIO    | products a.s.                               |
|----------------|----------|---------------------------------------------|
| A. d. d        | U Pily 3 | 3/103                                       |
| Addresa:       | 143 00   | Praha 4, Czech Republic                     |
| Produkt / typ: | 101x -   | kde "x" definuje variantu zásuvky/zástrčky: |
|                | Е        | FR                                          |
|                | F        | DE                                          |
|                | J        | Swiss                                       |
|                | S        | IEC320 C13/C14                              |
|                | L        | Italy                                       |
|                | G        | UK                                          |
|                | н        | Israel                                      |
|                | т        | IEC320 C19/C20                              |

Toto prohlášení o shodě se vydává výlučně na odpovědnost výrobce. Předmět tohoto prohlášení: "Prodlužovací zásuvka NETIO PowerCable 101x ovládaná a monitorovaná přes WiFi / LAN síť".

Předmět prohlášení uvedený výše je v souladu s příslušnými harmonizačními právními předpisy Evropské Unie:

- NV 426/2016 Sb. včetně dodatků
- RED CE (Radio Equipment Directive) 2014/53/EU včetně dodatků
  - ETSI EN 300 328 V2.1.1, EN 62311:2008, ETSI EN 301 489-1 V2.2.0
  - EN 60950-1:2006+A11:2009+A1:2010+A12:2011+A2:2013

Odkazy na použité příslušné harmonizované normy nebo odkazy na další technické specifikace, u nichž je shoda deklarována:

- Článek 3.1 a) Zdraví a bezpečnost
- Článek 3.1 b) Elektromagnetická kompatibilita
- Článek 3.2 Efektivní využití rádiového spektra

#### Dodatečné informace:

- Protokol o zkoušce č.: EZÚ 700026-01/06 ze dne 31.1.2018
- Protokol o zkoušce č.: EZÚ 700026-01/09 ze dne 31.1.2018

#### RoHS:

Prohlašujeme, že výše uvedené výrobky jsou ve shodě se základními požadavky nařízení vlády č. 481/2012 Sb. (Směrnice Rady 2011/65/ES) o omezení používání některých nebezpečných látek v elektrických a elektronických zařízeních.

K posouzení výrobku o shodě byly použity následující normy: EN 50581:2012

Česká Republika, Praha, 11.6.2018

Jan Řehák, předseda představenstva

тэг

| >                       |
|-------------------------|
|                         |
| Ð                       |
| 5                       |
|                         |
| U                       |
| >                       |
| 0                       |
| S                       |
| Ľ.                      |
| $\overline{\mathbf{O}}$ |
|                         |
| σ                       |
| 0                       |
|                         |
| -                       |
| 0                       |
| Ě                       |
|                         |
| ш.                      |
| Z                       |
| 2                       |
|                         |

**NETIO** 

|                        | LAN<br>(RJ45) | WiFi /<br>Antenna | IQRF<br>868MHz | Output<br>Type    | Switched<br>outputs | Metered<br>outputs | DI<br>Inputs   | Power          | Button(s)<br>/ LED | NFC | Industrial<br>features | Power-Up<br>state |
|------------------------|---------------|-------------------|----------------|-------------------|---------------------|--------------------|----------------|----------------|--------------------|-----|------------------------|-------------------|
| PowerPDU 4C            | 2x            | 1                 |                | C13               | 4                   | 4                  |                | 110/230V / 10A | 4 / 4              |     | ZCS,<br>RSZ32          | Yes               |
| PowerPDU 4PS           | 1             |                   | 1              | C13               | 4                   |                    | -              | 110/230V / 10A | 1 / 4              | ı   | ZVS                    | Yes               |
| PowerDIN 4PZ           | -             | Int.              | 1              | Terminal<br>block | 4                   | 2                  | <b>2x</b> (S0) | 110/230V / 16A | 1 / 4              | Yes | ZCS                    | Yes               |
| PowerBOX 3PE           | -             | •                 |                | FR                | £                   | •                  |                | 230V / 16A     | 1 / 0              |     | ZVS                    | Yes               |
| PowerBOX 3PF           | -             | •                 |                | DE                | £                   | •                  |                | 230V / 16A     | 1 / 0              |     | ZVS                    | Yes               |
| PowerBOX 3PG           | 1             |                   | 1              | UK                | 3                   |                    | -              | 230V / 16A     | 1 / 0              | ı   | ZVS                    | Yes               |
| PowerCable Modbus 101E | •             | Int.              | •              | FR                | -                   | -                  | •              | 230V / 16A     | 1/1                | Yes | ZCS                    | Yes               |
| PowerCable Modbus 101F | •             | Int.              | •              | DE                | -                   | -                  | •              | 230V / 16A     | 1/1                | Yes | ZCS                    | Yes               |
| PowerCable Modbus 101J |               | Int.              | •              | CH                | -                   | -                  | 1              | 230V / 10A     | 1/1                | Yes | ZCS                    | Yes               |
| PowerCable Modbus 101G | •             | Int.              | •              | N                 | ~                   | -                  |                | 230V / 13A     | 1/1                | Yes | ZCS                    | Yes               |
| PowerCable Modbus 101S |               | Int.              |                | C13               | ~                   | -                  | 1              | 110/230V / 10A | 1/1                | Yes | ZCS                    | Yes               |
| PowerCable IQRF 901E   | •             |                   | Yes            | FR                | -                   | -                  |                | 230V / 16A     | 1/1                |     | ZCS                    |                   |
| PowerCable IQRF 901F   | 1             |                   | Yes            | DE                | 1                   | -                  | -              | 230V / 16A     | 1/1                | 1   | ZCS                    |                   |
| NETIO 4 DE             | -             | Fixed             | •              | DE                | 4                   |                    |                | 230V/15A       | 4 / 4              |     |                        |                   |
| NETIO 4 FR             | -             | Fixed             |                | FR                | 4                   |                    |                | 230V/15A       | 4 / 4              |     |                        |                   |
| NETIO 4AII DE          | -             | Ext.              | ı              | DE                | 4                   | 4                  |                | 230V/15A       | 4 / 4              | ı   | I                      |                   |
| NETIO 4AII FR          | -             | Ext.              |                | FR                | 4                   | 4                  |                | 230V/15A       | 4 / 4              |     | 1                      | -                 |

78

# NETIO products - features

|                       | dəW      | <b>S</b> ATTH | Scheduler<br>function | IP Watadog<br>function | Lua<br>scripting | Telnet     | q)T\sudboM | тжх        | NOSC       | ІЯА-АЯІ | dWNS  | NOSC / אנג<br>אנגלע (s)d | мотт     | хэlî-ТТОМ |
|-----------------------|----------|---------------|-----------------------|------------------------|------------------|------------|------------|------------|------------|---------|-------|--------------------------|----------|-----------|
| owerPDU 4C            | 5        | ~             | Yes                   | Yes                    | Yes              | ~          | 5          | 5          | ~          | 5       | v1/v3 |                          | ~        |           |
| owerPDU 4PS           | 5        |               | planed                | I                      | ,                | <i>۲</i>   | <b>~</b>   | <b>~</b> , | 5          | 5       | 2     | ı                        | ı        | 5         |
| PowerDIN 4PZ          | 5        |               | planed                |                        |                  | ~          | ~          | ~          | ~          | 5       | 7     | ~                        |          | ~         |
| PowerBox 3Px (E,F,G)  | <b>`</b> |               | planed                | I                      | ,                | ſ          | ſ          | ſ          | ſ          | ſ       | 7     | ı                        | 1        | ٦         |
| owerCable Modbus 101x | 5        | 1             | planed                | •                      | •                | ~          | <b>`</b> , | •          | •          | •       | 7     | •                        |          |           |
| owerCable REST 101x   | 5        |               | planed                | I                      | ,                | ı          | ·          | <b>`~</b>  | 5          | 5       | 2     | ı                        | 1        | ı         |
| PowerCable MQTT 101x  | 5        |               | planed                | ı                      | ,                | •          | ·          | ı          |            |         | 2     | 7                        | 1        | ~         |
| owerCable IQRF 901x   |          |               |                       | ı                      |                  |            |            |            |            |         |       | •                        | 1        |           |
| HETIO 4 DE            | 5        | <b>~</b> ,    | Yes                   | Yes                    | Yes              | ۰,         | <b>`</b> , | ۰,         | 5          | ~       | v1/v3 | •                        | <b>~</b> | •         |
| VETIO 4 FR            | 5        | <b>~</b>      | Yes                   | Yes                    | Yes              | <i>~</i>   | ~          | ~          | <b>`</b> ~ | 5       | v1/v3 | ı                        | ~        | ,         |
| VETIO 4AII DE         | ~        | <b>~</b>      | Yes                   | Yes                    | Yes              | <i>`</i> , | <i>`</i> , | <b>`</b> , | ~          | ~       | v1/v3 |                          | ۲        |           |
| VETIO 4AII FR         | 5        | ~             | Yes                   | Yes                    | Yes              | ~          | ~          | ~          | ~          | ~       | v1/v3 |                          | 5        | •         |

**NETIO**